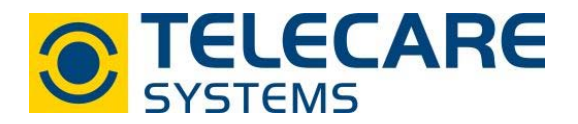

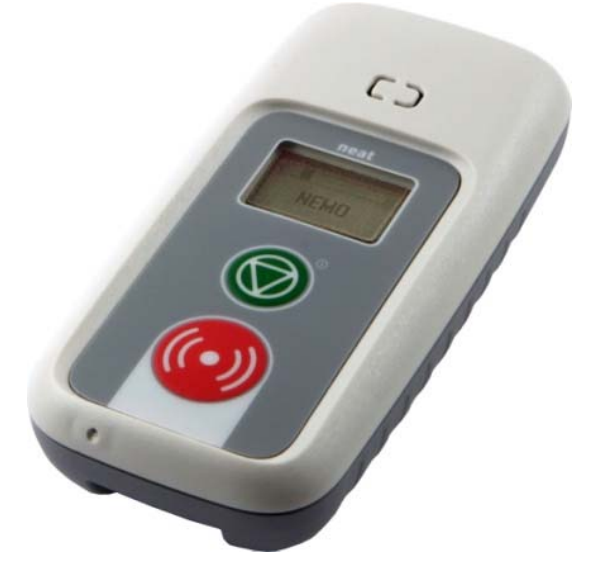

NEMO Care

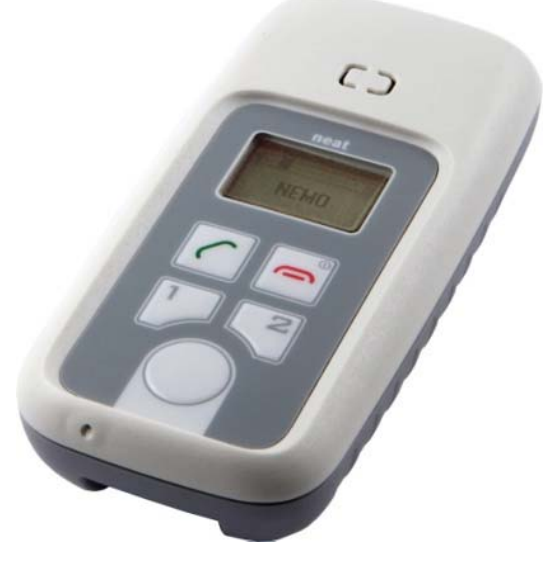

**NEMO Domestic** 

# Bedienungsanleitung

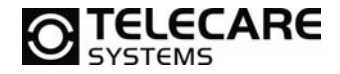

Sollten andere Fragen zum Produkt auftreten kontaktieren Sie bitte: TeleCare Systems & Communication GmbH Ricoweg 14/2 2351 Wiener Neudorf

 Tel:
 +43 2236 90301 0

 Mail:
 office@telecaresystems.at

Version: 2.4

2

Internet: www.telecaresystems.at

© TeleCare Systems & Communication GmbH Dieses Handbuch wurde mit größter Sorgfalt erstellt und inhaltlich auf Richtigkeit geprüft. Für eventuell fehlerhafte oder unvollständige Angaben kann jedoch keine Haftung übernommen werden.

Alle Rechte an dieser Dokumentation, insbesondere das Recht zur Reproduktion und Verbreitung, Änderung oder Übersetzung sind ohne schriftliche Genehmigung nicht gestattet. Auch die Verbreitung über elektronische Medien ist ohne vorherige Zustimmung durch die TeleCare Systems & Communication GmbH nicht gestattet.

Inhalte des Handbuches können ohne weitere Ankündigung geändert werden. Ebenso sind technische Änderungen vorbehalten.

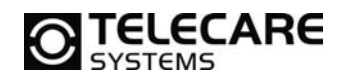

### Inhalt

| 1 Verv  | vendungsbereich                               | . 5       |
|---------|-----------------------------------------------|-----------|
| 2 Einle | eitende Hinweise                              | . 5       |
| 3 Gen   | erelle Schutzmaßnahmen                        | . 5       |
| 4 Eins  | chränkungen beim Gebrauch                     | . 5       |
| 5 Sich  | erheitsanweisungen                            | . 6       |
| 6 Mod   | elle und Zubehör                              | . 7       |
| 6.1 N   | 1odelle                                       | . 7       |
| 6.2 7   | Zubehör                                       | .7        |
| 7 Funk  | ctionsweise                                   | . 8       |
| 7.1     | NEMO Care                                     | . 8       |
| 72      | VEMO Domestic                                 | 8         |
| 8 Tast  | enfunktionen                                  | 9         |
| 81 1    | VEMO Care                                     | . j       |
| 82 1    | VEMO Domestic                                 | 9         |
| 9 Svm   | bole. Töne und deren Bedeutung                | 10        |
| 10 In   | hetriehnshme                                  | 12        |
| 10 1    | Finsatzan dar SIM Karta                       | 12        |
| 10.1    | Entfernen der SIM Karte                       | 12        |
| 10.2    | Laden des Akkus im NEMO                       | 12        |
| 10.J    | MO oinschalton                                | 12        |
|         | MO eurschalten                                | 13        |
|         |                                               | 13        |
|         |                                               | 13        |
| 14 INE  |                                               | 14        |
| 14.1    | NEMO mit DC verhinden                         | 14        |
| 14.2    | NEMO Init PC verbinden                        | 14<br>1 E |
| 14.3    | NEMO Programmer Startblid                     | 10        |
| 14.4    |                                               | 10        |
| 14.5    | Profi Programmierung, Reiter 1 (Alarmquellen) | 1/        |
| 14.6    | Profi Programmierung, Reiter 2 (Sequenzen)    | 18        |
| 14./    | Profi Programmierung, Reiter 3 (Ruftypen)     | 19        |
| 14.8    | Profi Programmierung, Reiter 4 (Rufannahme)   | 20        |
| 14.9    | Profi Programmierung, Reiter 5 (Parameter)    | 22        |
| 14.10   | Profi Programmierung, Reiter 6 (GPS)          | 24        |
| 14.11   | Profi Programmierung, Reiter 7 (Totmann)      | 26        |
| 14.12   | Menü Datei, Wähle Standardverzeichnis         | 27        |
| 14.13   | Menü Datei, Drucken                           | 27        |
| 14.14   | Menü Kommunikation                            | 27        |
| 14.15   | Menü Werkzeuge                                | 28        |
| 14.16   | Menü Hilfe                                    | 28        |
| 15 Erv  | weiterte Tastenfunktionen                     | 29        |
| 15.1    | Reichweitentest                               | 29        |
| 15.2    | Einlernen von Funkkomponenten                 | 29        |
| 15.3    | Löschen einer Funkkomponente                  | 30        |
| 15.4    | Lautstärke anpassen                           | 30        |
| 16 Ala  | armtypen und Alarmtypgruppen                  | 31        |
| 17 Se   | quenzen und Ruftypen                          | 32        |
| 18 We   | eiße Liste                                    | 35        |
| 19 Sta  | andortbestimmung                              | 38        |
| 20 Tra  | acking                                        | 40        |
| 20.1    | Dauerhafte Trackingaktivierung                | 40        |
| 20.2    | Trackingaktivierung für x Minuten             | 40        |
| 20.3    | Trackingaktivierung für x Sekunden            | 40        |

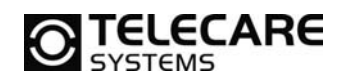

| 21 ( | GEO Fencing                                   | 41 |
|------|-----------------------------------------------|----|
| 21.1 | GEO Fencing Aktivierung                       | 41 |
| 21.2 | GEO Fencing Deaktivierung                     |    |
| 22 5 | Systeminformation                             |    |
| 23 N | Neustart des Geräts                           |    |
| 24 5 | SMS - Konfiguration                           |    |
| 24.1 | Abfrage Konfiguration                         | 44 |
| 25 F | Parameternummern in Bezug auf NEMO Programmer | 45 |
| 25.1 | Reiter 1 (Alarmquellen)                       | 45 |
| 25.2 | Reiter 2 (Sequenzen)                          | 47 |
| 25.3 | Reiter 3 (Ruftypen)                           | 48 |
| 25.4 | Reiter 4 (Rufannahme)                         | 49 |
| 25.5 | Reiter 5 (Parameter)                          | 50 |
| 25.6 | Reiter 6 (GPS)                                | 51 |
| 25.7 | Reiter 6 (Totmann)                            | 52 |
| 26 F | Produktinformation                            | 53 |
| 27 A | Akkuqualität                                  | 53 |
| 28 H | Hardwarestände                                | 53 |
|      |                                               |    |

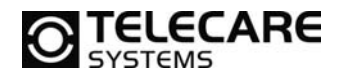

### 1 Verwendungsbereich

NEMO ist ein kleines und leichtgewichtiges GSM-Telefon. Es ist ein mobiles Notrufgerät, erhältlich mit oder ohne GPS. NEMO ist für Personen gedacht, die die Möglichkeit eines Notrufsystems nicht nur im häuslichen Bereich nutzen wollen.

### 2 Einleitende Hinweise

- Das Verhalten von NEMO ist abhängig von den voreingestellten Parametern. Für die korrekte Benutzung müssen Sie dieser Dokumentation bzw. den Anleitungen des Verkäufers oder Technikers Folge leisten.
- NEMO braucht eine SIM-Karte ganz ohne PIN-Schutz, oder mit einem durch die Programmiersoftware vorgegebenen PIN. Falls Sie den PIN ihrer SIM Karte überprüfen, ändern oder ausschalten wollen, können Sie zu diesem Zweck jedes herkömmliche Mobilfunkgerät benützen.

### 3 Generelle Schutzmaßnahmen

- Schützen Sie das Gerät vor Schlägen und Feuchtigkeit.
- Setzen Sie das Gerät nicht längere Zeit dem Sonnenlicht aus.
- Die SIM Karte muss mit Vorsicht behandelt werden. Sie sollte nicht gebogen, verkratzt oder elektrischer Ladung ausgesetzt werden.
- Achten Sie darauf, dass der Akku nicht vollständig entladen wird, da es sonst zu kürzerer Akkulaufzeit, längeren Ladezeiten oder sogar der Beschädigung des Akkus kommen kann.

### 4 Einschränkungen beim Gebrauch

- NEMO kann als normales Mobilfunktelefon angesehen werden, deshalb unterliegt der Gebrauch dieses Geräts auch allen damit verbundenen Einschränkungen.
- Vermeiden Sie die Benutzung des Geräts in der Nähe von medizinischen Geräten wie Herzschrittmachern etc.
- Das Gerät darf nicht in der Nähe von giftigen bzw. leicht entzündlichen Gasen benutzt werden.
- Allgemein gesagt darf NEMO nicht an Orten benützt werden, wo der Gebrauch anderer Mobilfunkgeräte untersagt ist.

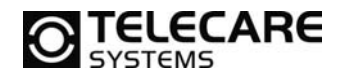

### 5 Sicherheitsanweisungen

|            | Wenn Sie das Gerät benutzen müssen Sie den rechtlichen Vorschriften<br>und Einschränkungen bzgl. der Benutzung von Mobilfunkgeräten Folge<br>leisten. Solche Benutzungseinschränkungen können vorliegen an<br>Flughafen, an Tankstellen, in Krankenhäusern oder während des<br>Autofahrens.                         |
|------------|----------------------------------------------------------------------------------------------------|
| •          | Die Funktion von medizinischen Geräten wie Hörgeräten oder<br>Herzschrittmachern kann beeinträchtigt werden. Sie müssen das Gerät<br>mind. 20 Meter von bspw. einem Herzschrittmacher aufbewahren. Wenn<br>Sie irgendwelche Zweifel bzgl. der Funktion haben, kontaktieren Sie<br>bitte ihren Arzt.                 |
| 8.         | Die SIM-Karte kann entfernt werden.<br><i>Achtung: Bewahren Sie sie außerhalb der Reichweite von Kindern auf!</i>                                                                                                    |
|            | Benutzen Sie kein anderes Ladegerät als das im Lieferumfang<br>enthaltene. Andernfalls kann es zur Beschädigung des Gerätes<br>kommen.                                                                                                    |
| <b>X</b> ! | Das Gerät arbeitet immer im Freisprechmodus. Führen Sie es deshalb<br>nicht nahe an Ihre Ohren. Bei Nichtbeachtung dieser Warnung kann es<br>zu Verletzungen oder Schäden im Ohr kommen.                                                                                                    |
| *          | Öffnen Sie das Gerät nicht. Das Öffnen der Einheit, durch eine nicht<br>autorisierte Person, führt zum Verlust der Garantie und kann außerdem<br>das Gerät beschädigen.                                                                                                    |
|            | Entsorgen Sie alle nicht mehr brauchbaren Batterien und anderen Teile<br>entsprechend der rechtlichen Auflagen. Der Käufer trägt die<br>Verantwortung für alle zu entsorgenden Teile des Gerätes.                                                                                                    |
|            | Es kann zu einer Beeinträchtigung der Funktion kommen, sollte das<br>Gerät in der Nähe von Fernseher, Radio oder Computer benutzt werden.                                                                                                    |
|            | Verwenden Sie nur von TeleCare Systems & Communication GmbH<br>freigegebenes Zubehör, um den existierenden Bestimmungen gerecht<br>zu werden und um mögliche Schäden und den Verlust der Garantie zu<br>vermeiden.                                                                                                  |
|            | Im Alarmfall berücksichtigen Sie bitte, dass die übertragene GPS-<br>Information nicht immer exakt der Position des Nutzers entspricht.<br>Wir empfehlen daher immer eine mehrfache Positionsabfrage nach<br>Alarmeingang, um die genaue Position bestimmen zu können<br>(siehe auch Kap. 19 – Standortbestimmung). |

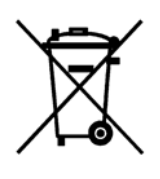

Dieses Symbol auf dem Gerät oder der Verpackung weist darauf hin, dass Sie dieses Gerät nicht im normalen Hausmüll entsorgen dürfen. Stattdessen können Sie es an die TeleCare Systems & Communication GmbH zum Recycling zurückschicken. Das Recycling von Produkten schont die Umwelt und hilft wichtige Rohstoffe zu erhalten.

### 6 Modelle und Zubehör

### 6.1 Modelle

| NEMO Care:                          | Bestellnummer |
|-------------------------------------|---------------|
| NEMO Care GSM/GPRS mit Funk         | 145002        |
| NEMO Care GSM/GPRS mit GPS und Funk | 145004        |

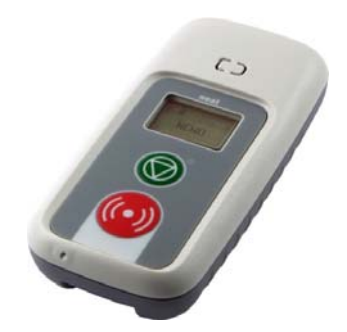

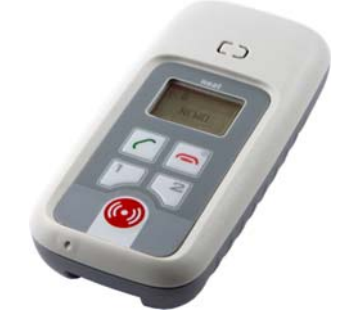

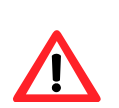

**NEMO Geräte** mit der **Totmann (Man Down)** Funktion sind keine Lagerware und müssen extra bestellt werden. Für nähere Informationen steht Ihnen das Team von TeleCare gerne zur Verfügung.

NEMO Domestic GSM/GPRS mit GPS und Funk

### 6.2 Zubehör

**NEMO Domestic:** 

| Artikel:                          | Bestellnummer |
|-----------------------------------|---------------|
| NEMO Ladestation                  | 145007        |
| Tasche für NEMO                   | 145008        |
| SMILE Handsender                  | 140099W       |
| SMILE ID (Inaktivitätshandsender) | 140331        |

Für weiteres Zubehör fragen Sie bitte das Team von TeleCare Systems.

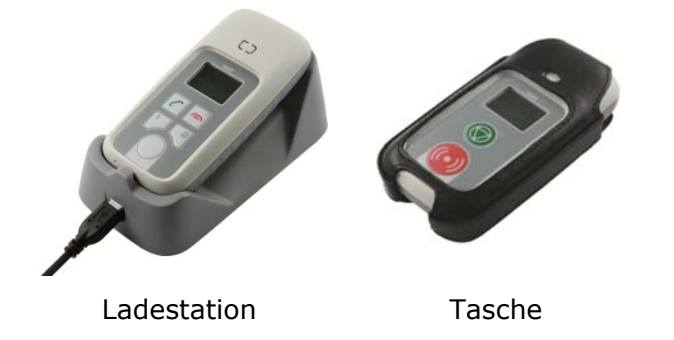

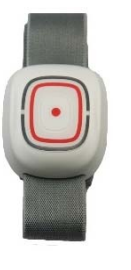

SMILE

Bestellnummer

145006

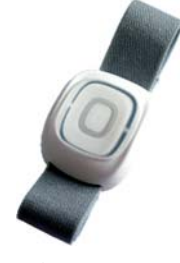

SMILE ID (Inaktivitätssender)

TeleCare Systems & Communication GmbH office@telecaresystems.at

www.telecaresystems.at

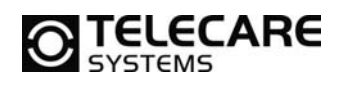

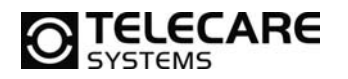

### 7 Funktionsweise

### 7.1 NEMO Care

NEMO Care hat zwei Tasten und ist sehr einfach zu benutzen. Wenn die rote Alarmtaste gedrückt wird, wird umgehend eine Sprachverbindung zum Empfänger, in der Regel die Servicezentrale, aufgebaut. Auch die grüne Taste kann so programmiert werden, dass ein Ruf, z.B. zu einem Angehörigen oder Bekannten, ausgelöst wird.

Optional ist NEMO Care mit GPS ausgestattet. Bei Alarmauslösung sendet NEMO Care vor dem Aufbau der Sprachkommunikation die GPS-Koordinaten per SMS an ein Mobiltelefon oder die Servicezentrale.

### 7.2 NEMO Domestic

NEMO Domestic hat fünf Tasten und ist sehr einfach zu benutzen. Wenn die rote Alarmtaste gedrückt wird, wird umgehend eine Sprachverbindung zum Empfänger, in der Regel die Servicezentrale, aufgebaut. Die beiden Kurzwahltasten 1 & 2 können so programmiert werden, dass ein Ruf, z.B. zu einem Angehörigen oder Bekannten, ausgelöst wird. Mit der grünen Taste kann z.B. ein eingehender Anruf angenommen werden. Um den Anruf wieder zu beenden, drücken Sie die rote Taste.

NEMO Domestic sendet vor dem Aufbau der Sprachkommunikation die GPS-Koordinaten per SMS an ein Mobiltelefon oder die Servicezentrale.

8

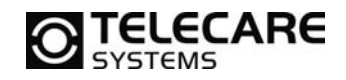

### 8 Tastenfunktionen

Die Tasten von NEMO Care und NEMO Domestic werden benutzt, um das Gerät ein- und auszuschalten, einen Alarm auszulösen, einen Alarm zurückzunehmen, einen Anruf anzunehmen oder einige Grundeinstellungen zu programmieren.

### 8.1 NEMO Care

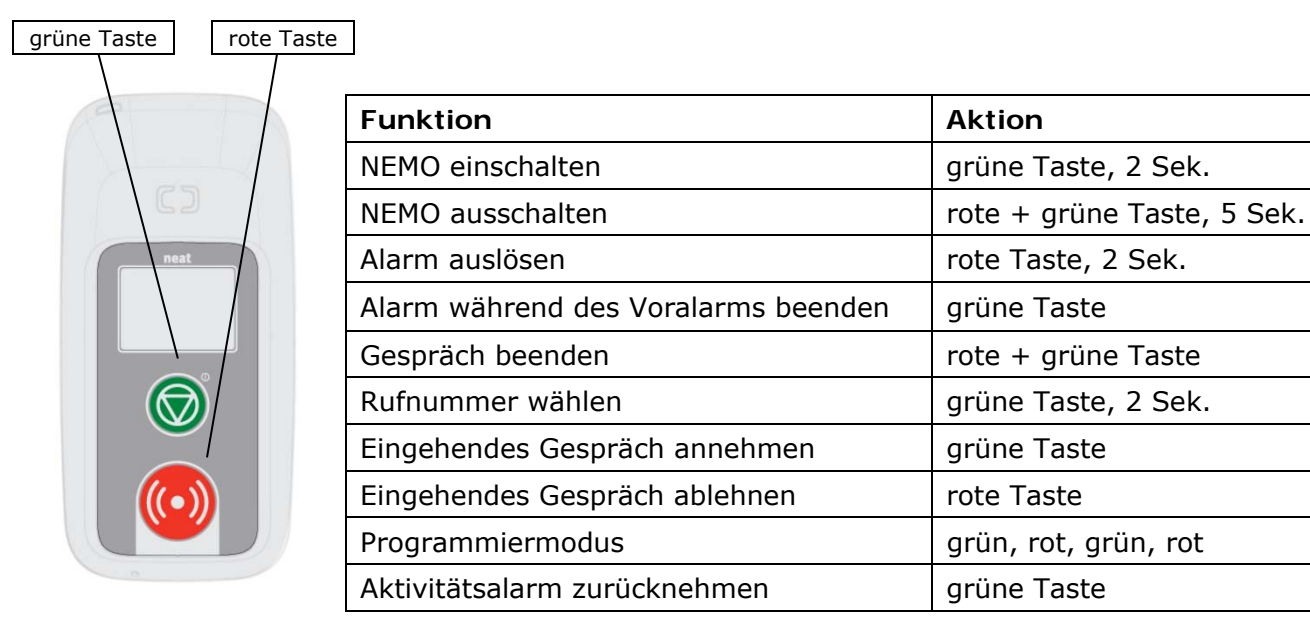

### 8.2 NEMO Domestic

| grüne Taste rote Taste | <b>-</b>                                                     | Γ                    |
|------------------------|--------------------------------------------------------------|----------------------|
|                        | Funktion                                                     | Aktion               |
| P                      | NEMO einschalten                                             | rote Taste, 2 Sek.   |
|                        | NEMO ausschalten                                             | rote Taste, 2 Sek.   |
|                        | Alarm auslösen                                               | Alarm Taste, 2 Sek.  |
| neat                   | Alarm während des Voralarms beenden                          | rote Taste           |
|                        | Gespräch beenden                                             | rote Taste           |
|                        | Kurzwahlnummer 1 wählen                                      | Taste 1, 2 Sek.      |
|                        | Kurzwahlnummer 2 wählen                                      | Taste 2, 2 Sek.      |
|                        | Eingehendes Gespräch annehmen                                | grüne Taste          |
|                        | Eingehendes Gespräch ablehnen                                | rote Taste           |
|                        | Programmiermodus                                             | grün, rot, grün, rot |
| ~                      | Aktivitätsalarm zurücknehmen                                 | grüne Taste          |
| Taste 1 Taste 2        | Lautsprecher leiser<br>(nur während eines Gesprächs möglich) | Taste 1              |
| Alarmtaste             | Lautsprecher lauter<br>(nur während eines Gesprächs möglich) | Taste 2              |

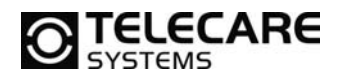

### 9 Symbole, Töne und deren Bedeutung

### Batteriestatus

| ſ |  |
|---|--|
| ÷ |  |

Anzeige über Füllzustand des Akkus. Je ausgefüllter die Batterie ist, umso voller ist der Akku. Eine komplett schwarz gefüllte Batterie signalisiert einen vollen Akku.

Während des Ladevorgangs wechselt die Anzeige um den Vorgang des Ladens anzuzeigen.

| Allgemeine Statusanzeige |                                                       |  |
|--------------------------|-------------------------------------------------------|--|
| θ                        | Spurverfolgung (Tracking) ist aktiv.                  |  |
| ۲                        | Totmannschaltung aktiv                                |  |
| P                        | Drahtlose Rufkomponenten (z.B. SMILE) sind verfügbar. |  |
|                          |                                                       |  |

| GSM/GPRS Statusanzeige |                                                                                                    |  |
|------------------------|----------------------------------------------------------------------------------------------------|--|
| ₽                      | GSM ist aktiviert.                                                                                                    |  |
|                        | GSM Roaming aktiv. Gespräche und SMS Übertragungen werden nicht über den eigenen Provider abgerechnet.                                                                                          |  |
| 1                      | Balkenanzeige über dem Symbol für "GSM aktiv" zeigt die Stärke des zur<br>Verfügung stehenden GSM Netzes an.<br>- 4 Balken = sehr gutes GSM Netz<br>- kein Balken = kein GSM Netz zur Verfügung |  |

| GPS Statusanzeige |                                                                                                    |  |
|-------------------|----------------------------------------------------------------------------------------------------|--|
| Ð                 | GPS ist aktiviert.                                                                                                    |  |
| Z                 | GPS befindet sich im Standby.                                                                                                    |  |
| Х                 | Keine GPS Daten (kein Satellitenempfang).                                                                                                    |  |
| lı.               | Balkenanzeige über dem Symbol "GPS ist aktiv" zeigt die Qualität der letzten ermittelten Position an. Je mehr und je höher die Balken sind, um so genauer war die letze Positionsbestimmung. |  |
| ևո                | Wenn die Position älter als 1 Minute ist, so erscheint nebenstehendes Symbol.                                                                                                    |  |

| Allgemeine Hinweise |                                                                                                    |  |
|---------------------|----------------------------------------------------------------------------------------------------|--|
| $\mathbf{X}$        | Gerät "arbeitet"<br>Ein gestarteter Vorgang wird gerade bearbeitet.                                                                                                    |  |
| X                   | Genereller Fehler<br>Wird angezeigt, wenn ein Vorgang fehlgeschlagen ist. Wenn z.B. versucht wurde<br>einen Ruf auszulösen und gar keine Telefonnummer hinterlegt wurde. Gleichzeitig<br>ertönt ein Fehlerton. |  |
| ?@                  | SIM Fehler<br>Wird angezeigt, wenn keine SIM Karte eingelegt ist oder der PIN Code abgelehnt<br>wurde. Gleichzeitig ertönt ein Fehlerton.                                                                      |  |

TeleCare Systems & Communication GmbH

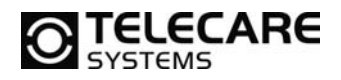

### Akku Ladeinformationen

|     | Akku leer. Diese Anzeige erfolgt, wenn der Akku leer ist und geladen werden muss oder durch einen geladenen ersetzt werden muss. Gleichzeitig ertönt der "Akku leer Ton". |
|-----|----------------------------------------------------------------------------------------------------|
| 403 | NEMO wurde mit dem Ladegerät verbunden. Damit verbundene<br>Einstellungen werden ausgeführt. Gleichzeitig ertönt der "Akku wird<br>geladen Ton".                          |
|     | NEMO wurde von Ladegerät getrennt. Damit verbundene Einstellungen werden ausgeführt, das Laden wird beendet und das Gerät kehrt zurück in den Normalmodus.                |

| Anruf- und Nach                        | richteninformationen                                                                                                    |
|----------------------------------------|----------------------------------------------------------------------------------------------------|
| ~~~~~~~~~~~~~~~~~~~~~~~~~~~~~~~~~~~~~~ | Ankommender Ruf. Wenn die Rufnummer übertragen wird, dann wird diese darunter angezeigt. Die Anzeige erfolgt bis zur Rufannahme mit der "grünen Taste". |
| >>>>>                                  | Einleiten eines Informationsrufes oder Positionsreports.                                                                                                |
| «···· 🖂 ····»                          | Sendet einen Positionsreport. Gleichzeitig ertönt der Ton für<br>"Nachricht wird gesendet".                                                             |
| ~~~ <u>@</u> ~~~~                      | Ein Informationsanruf wird durchgeführt. Anzeige erfolgt bis der Ruf beantwortet wurde.                                                                 |
| @                                      | Ein Gespräch läuft. Anzeige erfolgt solange die Verbindung steht.                                                                                       |

| Starten eines No       | trufes (Anzeige erfolgt wenn)                                                                                                    |
|------------------------|----------------------------------------------------------------------------------------------------|
| <b>∆</b><br>>>≥≥       | Beim Drücken und Halten der Notruftaste erscheint dieses<br>Symbol. Wenn alle 5 schwarzen Pfeile sichtbar sind, startet (wenn<br>programmiert) die Voralarmzeit. |
| <b>Δ</b> <sub>10</sub> | Während der Voralarmzeit erscheint dieses Symbol. In<br>Abhängigkeit der programmierten Zeit läuft ein Zähler rückwärts,<br>bis das Gerät endgültig wählt.       |

| Andere Notrufan | zeigen (Anzeige erfolgt wenn)                                          |
|-----------------|------------------------------------------------------------------------|
| 4               | Erscheint wenn ein in Bearbeitung befindlicher Alarm abgebrochen wird. |
|                 | Wenn ein Notruf ordnungsgemäß durch Auflegen beendet wurde.            |
| ∆ ∂             | Wahlwiederholung                                                       |

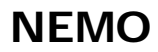

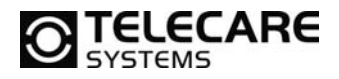

### 10 Inbetriebnahme

10.1 Einsetzen der SIM Karte

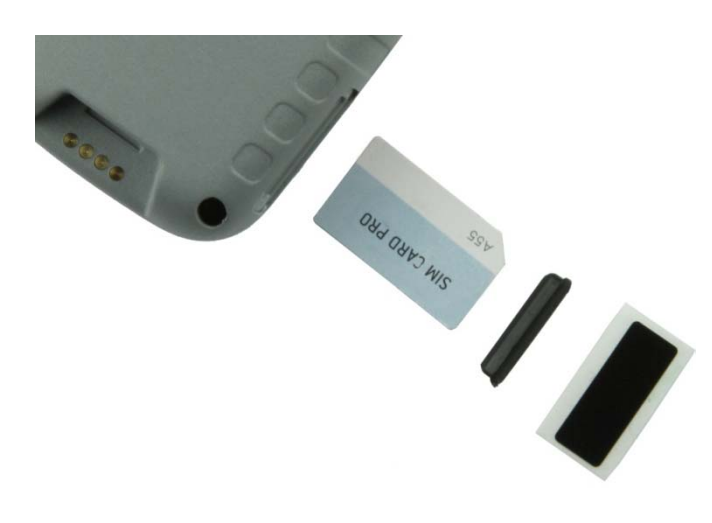

1. Auf der Abbildung links sehen Sie NEMO mit dem Display nach unten gerichtet. Man sieht auf die hellgraue Seite von NEMO und hat somit den SIM-Kartenschacht unten rechts.

2. Drehen Sie dann die SIM Karte mit dem Chip ebenfalls nach unten und der Schräge, wie abgebildet, nach außen.

3. Schieben Sie nun die SIM Karte ganz in das Gerät. Zur Unterstützung verwenden Sie eine zweite SIM Karte oder einen sehr flachen Gegenstand um die Karte bis zum Anschlag in das Gerät zu schieben.

**HINWEIS**: Wenden Sie dabei keine Gewalt an. Die Karte lässt sich leicht in die richtige Position bringen.

- 4. Setzen Sie nun die Gummiabdeckung auf den Kartenschacht.
- 5. Optional können Sie auch noch den beiliegenden Aufkleber auf die Gummiabdeckung kleben.

### 10.2 Entfernen der SIM Karte

Zum Entfernen der SIM Karte finden Sie einen silbernen Klebestreifen in der Verpackung. Dieser dient nach dem Entfernen der Gummiabdeckung dazu die SIM Karte wieder aus dem Gerät herauszuziehen. Achten Sie dabei bitte darauf, dass Sie die Karte gerade herausziehen. Verkanten bzw. schräges Ziehen wird nicht funktionieren.

### 10.3 Laden des Akkus im NEMO

NEMO wird mit einem Steckdosennetzteil (5 V, 500 mA) mit Mini-USB-Stecker ausgeliefert. Ein mitgelieferter Adapter verbindet NEMO mit dem Netzteil.

Alternativ kann NEMO in einer Ladestation aufgeladen werden, siehe Zubehör Seite 6.

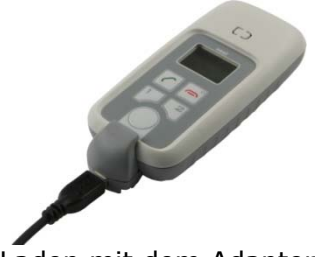

Laden mit dem Adapter

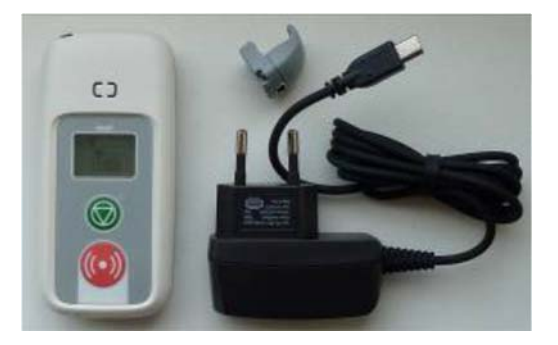

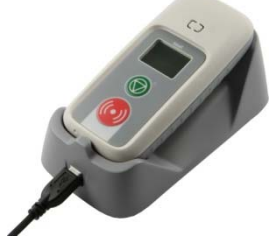

Laden in der Ladestation

TeleCare Systems & Communication GmbH

www.telecaresystems.at office@telecaresystems.at

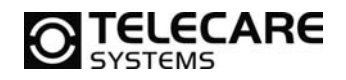

### 11 NEMO einschalten

Um NEMO zu nutzen, bedarf es einer SIM Karte. Das heißt, das Gerät muss mit einem Mobilfunkanbieter verbunden sein. Bitte beachten Sie, dass Sie vor dem Einschalten entweder die PIN Abfrage für die SIM Karte deaktivieren, oder den richtigen PIN mittels NEMO Programmierer konfigurieren.

- NEMO Care wird durch ca. 2 Sekunden langes drücken der grünen Taste eingeschalten.
- NEMO Domestic wird durch ca. 2 Sekunden langes drücken der roten Taste (Anruf beenden) eingeschalten.

Die Startprozedur dauert ca. 20 Sekunden. Während dieser Phase zeigt das Display verschiedene Informationen, dann eine Sanduhr und schließlich den Namen des Netzanbieters. Danach ist NEMO zur Nutzung bereit.

### 12 NEMO ausschalten

- NEMO Care wird ausgeschaltet indem die rote und die gr
  üne Taste gleichzeitig ca. 5 Sekunden gedr
  ückt werden.
- NEMO Domestic wird wie beim einschalten durch drücken, ca. 2 Sekunden, der roten Taste (Anruf beenden) ausgeschalten.

### 13 Alarm auslösen

Um einen Alarm von NEMO zu senden, wird die rote Alarmtaste beim NEMO Care für ca. 2 Sekunden gedrückt, beim NEMO Domestic entweder die graue oder rote Taste (mitgelieferten Aufkleber, siehe rechte Abbildung) gedrückt.

Während dieser Zeit erscheinen im Display eine Reihe Pfeile. Der Notruf beginnt mit einem Voralarm der standardmäßig 10 Sekunden dauert und durch ein akustisches Signal und vibrieren des Gerätes angezeigt wird.

Innerhalb dieser Voralarmzeit kann der Alarm, beim NEMO Care mit der grünen Taste und beim NEMO Domestic mit der roten Taste (Anruf beenden), zurückgenommen werden.

Sobald der angerufene Teilnehmer den Alarm annimmt, wird eine Freisprechverbindung aufgebaut, die eine gute

Sprachverständigung gewährleistet, auch wenn NEMO nicht direkt ans Ohr gehalten wird.

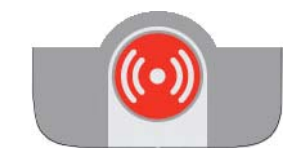

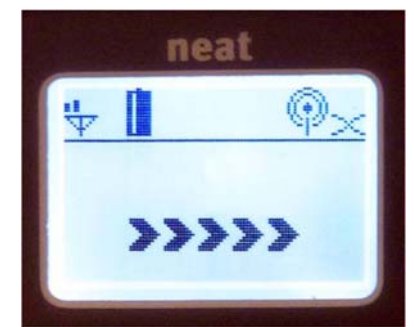

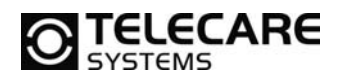

### 14 NEMO Programmer

### 14.1 Allgemeines zum NEMO Programmer

Da mit den Tasten von NEMO nur einfache Programmierschritte durchgeführt werden können, wurde die Programmiersoftware "NEMO Programmer" entwickelt, die umfangreiche Programmiermöglichkeiten bietet.

Die Software wird zusammen mit den USB Treibern auf einem PC installiert, die Kommunikation mit dem NEMO erfolgt über ein Standard USB Kabel.

Mindestsystemanforderungen: Windows 98SE, Auflösung 800x600 Pixel, 1x USB 1.1

**HINWEIS**: Beachten Sie, dass die Programmierung nicht über die Ladeschale erfolgen kann.

Sobald der NEMO Programmer auf dem PC installiert wurde, erscheint ein Icon auf dem Desktop. Über dieses Icon ist der NEMO Programmer direkt aufrufbar.

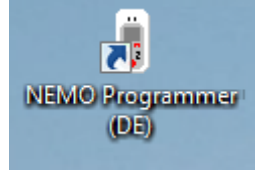

Beachten Sie, dass NEMO nur im eingeschalteten Zustand ausgelesen oder programmiert werden kann.

### 14.2 NEMO mit PC verbinden

Um NEMO mit der PC Software zu programmieren, müssen Sie NEMO über ein USB Kabel und den kleinen Adapter, den Sie auch zum Laden von NEMO verwenden, an Ihren PC anschließen.

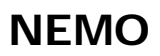

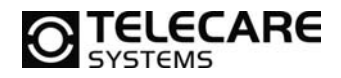

### 14.3 NEMO Programmer Startbild

Nach dem Start der Software befinden Sie sich in folgendem Fenster:

| i) NEMO Programmiergerät                                                                                                    |
|----------------------------------------------------------------------------------------------------|
| C3       Willkommen zur Programmiersoftware für NEMO von NEAT Electronics         Bitte Programmiermethode auswählen       010         Profi Programmierung       Manuelle Einstellung aller Parameter         Schnell Programmierung       Auswahl eines vordefienierten Programmierfiles         020       Beenden       030 |

Erklärung der Felder

- **010** Die Profi Programmierung ist durch ein Kennwort (0000) geschützt und sollte auch nur von geschultem Personal verwendet werden. In der Profi Programmierung haben Sie Zugriff auf alle Parameter des Gerätes und können dort
  - Standard Programmierdateien erstellen
  - Vorgefertigte Dateien einlesen und verändern
  - NEMO Geräte auslesen und programmieren
  - SMILE Handsender ID-Code auslesen

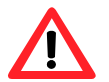

**HINWEIS**: In der Profi Programmierung werden Daten feldorientiert in das Gerät geschrieben. Somit werden bei Programmierung aus dem Profi Programmierer heraus alle Felder im NEMO überschrieben, egal ob ein Wert vorhanden war oder nicht.

Dies bedeutet, dass Sie bei Verwendung der Profi Programmierung vor dem Programmieren auch die Funksender, z.B. den Handsender SMILE, einlesen müssen. Sonst werden die bereits im Gerät programmierten Handsender wieder gelöscht (überschrieben). Ebenso müssen Sie die Felder für Telefonnummern konsequent füllen.

Wenn Sie nur eine Datei zur späteren Verwendung in der Schnellprogrammierung erstellen möchten, dann können Sie die Felder der Handsender und PIN Nummer für die SIM Karte unberücksichtigt lassen, da diese dort gesondert behandelt werden.

- **020** Hier können Sie vorher angefertigte Dateien welche vorher in der Profi Programmierung erstellt wurden direkt auswählen und ein oder auch mehrere Geräte programmieren.
- 030 Über diesen Button beenden Sie das Programm "NEMO Programmer"

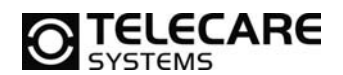

### 14.4 Schnell Programmierung

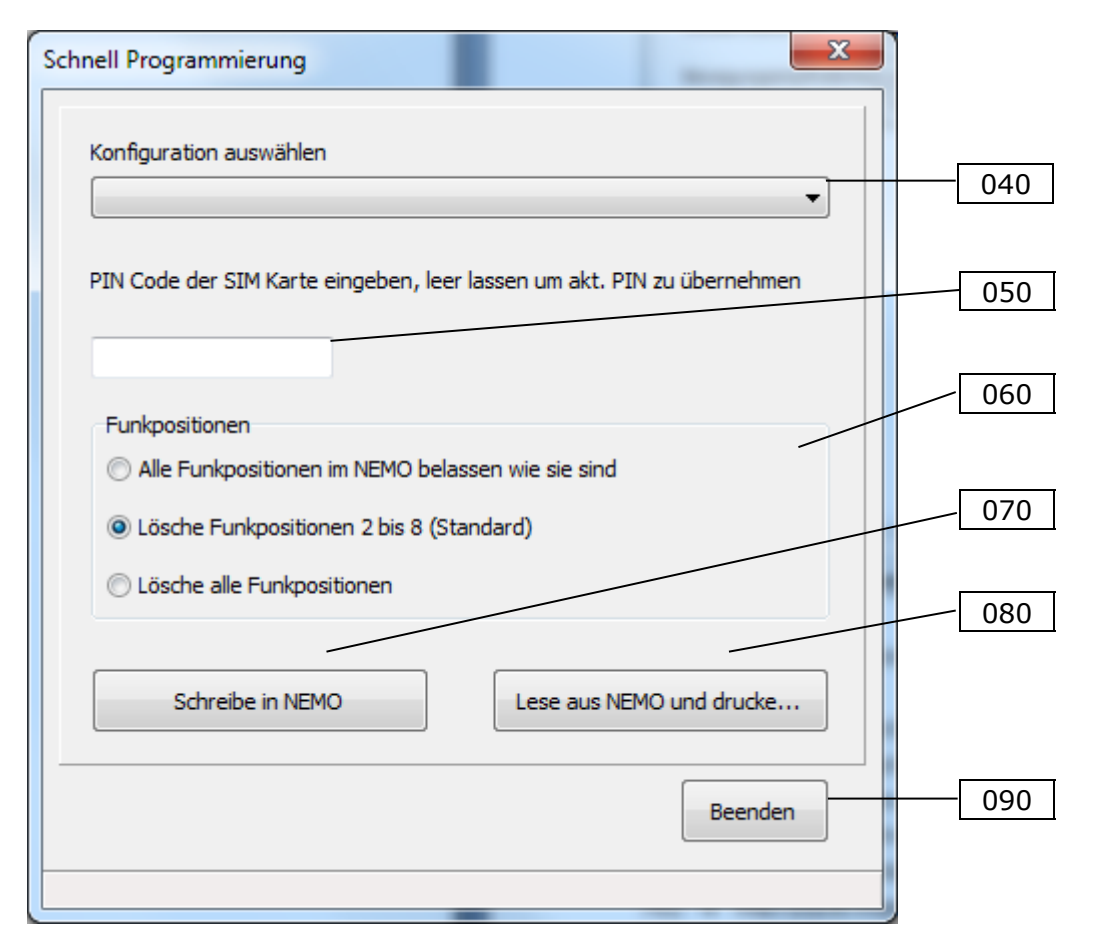

Erklärung der Felder

- **040** Hier wählen Sie die vorgefertigten Programmierdateien aus. Das Verzeichnis, in dem alle Dateien zu finden sind, kann in der Profiprogrammierung eingestellt werden.
- **050** Hier geben Sie die PIN Nummer der eingelegten SIM Karte ein. Wenn der SIM Karten Schutz deaktiviert ist, können Sie das Feld leer lassen. Ebenfalls kann das Feld leer gelassen werden, wenn eine bereits im NEMO programmierte PIN Nummer erhalten bleiben soll.
- **060** Hier können Sie entscheiden, was beim Programmieren mit den eventuell schon im Gerät befindlichen Funksendern passieren soll. Im Standard werden alle Funkkomponenten von Position 2 bis 8 gelöscht. Somit bleibt bei einem Neugerät der auf Pos. 1 gespeicherte Handsender SMILE erhalten.
- **070** Hier starten Sie den eigentlichen Programmiervorgang. Dazu muss natürlich das Gerät NEMO korrekt mit dem PC verbunden sein.
- **080** Hier können Sie einen angeschlossenen NEMO auslesen und seine Programmierdaten ausdrucken.
- 090 Hiermit verlassen Sie die Schnell Programmierung wieder.

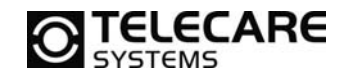

### 14.5 Profi Programmierung, Reiter 1 (Alarmquellen)

Der erste Reiter "Alarmquellen" im NEMO-Programmer dient der Konfiguration externer Funkkomponenten. Dieser Reiter ist nur dann von Bedeutung, wenn eine NEMO Version mit Funkempfänger programmiert wird. Als Voreinstellung sind für die ersten drei Positionen jeweils der Alarmtyp Anwender Handsender festgelegt, dann Rauchmelder in Position 4, Türalarm in Position 5, Bettalarm in Position 6, Alarm von Bodenmatte in Position 7 und am Schluss Passivalarm in Position 8.

| 🔋 Standard - NEMO Pro                 | grammiergerät                          |                   |        |              |                    |
|---------------------------------------|----------------------------------------|-------------------|--------|--------------|--------------------|
| Datei Kommunikation                   | Werkzeuge Hilfe                        |                   |        |              |                    |
| Alarmquellen Sequenzen<br>100 der 101 | Ruftypen Rufannahme Parameter GPRS/0   | PS Totmann<br>103 | Alarmf | enster       | 104                |
| Funkpos, 1                            | Alarmtyppos. 1<br>Anwender Handsender  | Funktest          |        | Auf<br>00:00 | Zu<br>00:00        |
| Funkpos. 2                            | Alarmtyppos. 2<br>Anwender Handsender  |                   |        | Auf<br>00:00 | <b>Zu</b><br>00:00 |
| Funkpos. 3                            | Alarmtyppos. 3<br>Anwender Handsender  |                   |        | Auf<br>00:00 | <b>Zu</b><br>00:00 |
| Funkpos. 4                            | Alarmtyppos. 4<br>Rauchmelder          |                   |        | Auf<br>00:00 | <b>Zu</b><br>00:00 |
| Funkpos. 5                            | Alarmtyppos. 5                         |                   |        | Auf<br>00:00 | <b>Zu</b><br>00:00 |
| Funkpos. 6                            | Alarmtyppos. 6<br>Bettalarm            | <b>V</b>          |        | Auf<br>00:00 | Zu<br>00:00        |
| Funkpos. 7                            | Alarmtyppos. 7<br>Alarm von Bodenmatte | <b>V</b>          |        | Auf<br>00:00 | Zu<br>00:00        |
| Funkpos. 8                            | Alarmtyppos. 8<br>Passivalarm          |                   |        | Auf<br>00:00 | Zu<br>00:00        |
|                                       |                                        |                   |        |              |                    |
|                                       |                                        |                   |        |              |                    |

Erklärung der Felder

- **100** Funkspeicherplätze für bis zu 8 externe Funksender (zeigt den ID-Code des Senders, der auf dieser Funkposition programmiert wurde, an).
- **101** Taste zum Empfangen (einprogrammieren) der ID-Codes von Funkelementen.
- **102** Legt den Alarmtyp des jeweiligen Funksenders fest.
- **103** Aktiviert für die jeweilige Funkkomponente die Funkstreckenüberwachung
- 104 Hier können Sie für jede Funkkomponente ein Alarmfenster öffnen bzw. schließen, das bedeutet Sie können einen Zeitraum definieren ob NEMO Alarme von dieser Funkkomponente akzeptiert und dadurch weiterleitet oder ignoriert. Ist das Alarmfenster aktiviert, können Sie den Zeitraum (Auf / Zu) festlegen, innerhalb dessen ein ausgelöster Funkalarm gesendet werden soll. Wenn die Funktion nicht aktiviert ist werden Alarme immer übertragen.

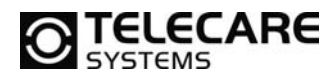

#### 14.6 Profi Programmierung, Reiter 2 (Sequenzen)

| 🔋 Standard - NEMO Programmi   | iergerät               |                         |          |                         |
|-------------------------------|------------------------|-------------------------|----------|-------------------------|
| Datei Kommunikation Werk      | <sup>ze</sup> 200      |                         | 201      | 203                     |
| Alarmquellen Sequenzen Ruftyp | en   Kurannanme   Para | ameter   GPRS/GPS   Tou | nann     |                         |
| Sequenzen für Alarmtypgruppen |                        | Sequenzdefinitionen     |          | Aktivierte Alarmtypen   |
| Anwenderalarme                | Sequenz 1 🔹            | Sequenz 1               | ABCDEFGH | NEMO eingeschaltet      |
| Alarm von Taste 1             | Sequenz 1 🔹            | Sequenz 2               | ABCDEFGH | NEMO ausgeschaltet      |
| Alarm von Taste 2             | Sequenz 1 🔻            | Sequenz 3               | ABCDEFGH | Ladevorgang gestartet   |
| Türalarm                      | Sequenz 1 🔻            | Sequenz 4               | ABCDEFGH | Ladevorgang beendet     |
| Bettalarm                     | Sequenz 1 🔻            | Sequenz 5               | ABCDEFGH | Akku leer               |
| Alarm von Fußmatte            | Sequenz 1 🔹            | Sequenz 6               | ABCDEFGH | Akku voll               |
| Technische Alarme             | Sequenz 1 🔹            | Sequenz 7               | ABCDEFGH | Testalarm               |
| Sensoralarm                   | Sequenz 1 🔹            | Sequenz 8               | ABCDEFGH | Passivalarm             |
| Notrufe                       | Sequenz 1 🔹            |                         |          | Sender außer Reichweite |
| Testalarm                     | Sequenz 1 🔻            | Wiederhole Sequenz      | 1        | Sender in Reichweite    |
| Aktivitätskontrolle           | Sequenz 1 🔻            | Г                       | 202      |                         |
| Routenverfolgung              | Sequenz 1 🔻            | L                       |          |                         |
|                               |                        |                         |          |                         |
|                               |                        |                         |          |                         |

#### Erklärung der Felder

- **200** Ordnet der jeweiligen Alarmtypgruppe eine Sequenz zu.
- **201** Hier legt man die Reihenfolge der unter Reiter 3 (Ruftypen) festgelegten Telefonnummern je Sequenz fest.
- **202** Legen Sie fest wie oft eine Sequenz wiederholt werden soll. **HINWEIS:** Diese Funktion ist derzeit noch nicht verfügbar!

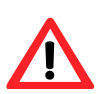

203 Aktivieren oder deaktivieren Sie hier ausgesuchte Alarmtypen von NEMO.

18

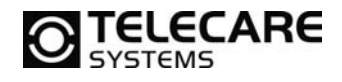

### 14.7 Profi Programmierung, Reiter 3 (Ruftypen)

| 🧃 Stan            | dard - NEMO Programmie | rgerät                  | _                |              |              |
|-------------------|------------------------|-------------------------|------------------|--------------|--------------|
| Datei             | Kommunikation Werkze   | uge Hilfe               |                  |              |              |
| Alarmqu<br>Rufty; | pen Seque 300          | Rufannahme Parameter PR | S/GPS Totman 302 | 303          | 304          |
|                   | Telefonnummer          | Anzeigetext             | Protokoll        | Wählversuche | Weiter       |
| A                 |                        |                         | SMS, MPTP 🔻      | 1            |              |
| в                 |                        |                         | Ruf              | 1            |              |
| с                 |                        |                         | SMS, MPTP 👻      | 1            | $\checkmark$ |
| D                 |                        |                         | Ruf              | 1            |              |
| E                 |                        |                         | SMS, MPTP 👻      | 1            | <b>V</b>     |
| F                 |                        |                         | Ruf              | 1            |              |
| G                 |                        |                         | SMS, MPTP 👻      | 1            | $\checkmark$ |
| н                 |                        |                         | Ruf              | 1            |              |
|                   |                        |                         |                  |              |              |
|                   |                        |                         |                  |              |              |
|                   |                        |                         |                  |              |              |
|                   |                        |                         |                  |              |              |
|                   |                        |                         |                  |              |              |
|                   |                        |                         | _                |              |              |

Erklärung der Felder

- **300** Hier werden die Telefonnummern eingetragen (A-H), welche im Reiter 2 (Sequenzen) Verwendung finden.
- **301** In diesem Feld kann ein der Telefonnummer zugeordneter Text eingetragen werden, der bei Verwendung der Nummer im Display angezeigt werden kann.
- **302** Hier geben Sie die Art der Verwendung (das Protokoll) der Telefonnummer an. Dies kann "SMS, MPTP" für die Übertragung von Positionsdaten und technischen Alarmen sein und "Ruf" für die Telefonnummern mit Sprachverbindung.
- **303** Anzahl der Wählversuche je programmierter Rufnummer.
- **304** Gibt an, ob nach erfolgreicher Wahl der Telefonnummer die nächste Rufnummer angerufen werden soll.

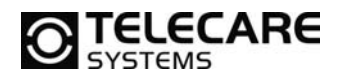

### 14.8 Profi Programmierung, Reiter 4 (Rufannahme)

| I Standard - NEMO Programmiergerät                           |                                   |
|--------------------------------------------------------------|-----------------------------------|
| Datei Kommunikation Werkzeuge Hilfe                          | 400 407                           |
| Alarmquellen Sequenzen Ruftypen Rufannahme Parameter GPRS/GP | Z   Totmann                       |
| Ailgemein                                                    | 401                               |
| Modus für ankommende Rufe Manuelle Rufannahme                | Fernkonfigurationszentrale        |
| Geprächsannahme mit Handsender Nein, Funktion aus            | 402                               |
| Modus für Weiße Liste Deaktiviert                            | ▼                                 |
| Weiße Liste 403 404 405 406                                  |                                   |
| /spur                                                        | Spur                              |
| Telefonnummer/Lok/Ankommende Rufe                            | Telefonnummer Lok Ankommende Rufe |
| 1. Manuelle Rufannahme                                       | 9. V Manuelle Rufannahme V        |
| 2. 🛛 🗸 🖉 Manuelle Rufannahme 🔻                               | 10. 🕢 🖉 Manuelle Rufannahme 🔻     |
| 3. 🕢 🗸 Manuelle Rufannahme 🔻                                 | 11. V Manuelle Rufannahme v       |
| 4. 🕢 🗸 Manuelle Rufannahme 🔻                                 | 12. 🕢 🗸 Manuelle Rufannahme 🔻     |
| 5. 🛛 🗸 🗐 Manuelle Rufannahme 👻                               | 13. 🕢 🗸 Manuelle Rufannahme 🔻     |
| 6. 🛛 🗸 🗸 Manuelle Rufannahme 🔻                               | 14. 🕢 🗸 Manuelle Rufannahme 🔻     |
| 7. V Manuelle Rufannahme v                                   | 15. 🕢 🗸 Manuelle Rufannahme 🔻     |
| 8. V Manuelle Rufannahme v                                   | 16. 🕢 🗸 Manuelle Rufannahme 🔻     |
|                                                              |                                   |
|                                                              | -                                 |

#### Erklärung der Felder

- 400 Hier kann global festgelegt werden, ob ankommende Rufe "Manuell" oder "Automatisch mit Freisprechen" angenommen werden sollen oder komplett "Blockiert" werden sollen. (Details siehe Kapitel 18)
   HINWEIS: Bei aktivierter "Weißer Liste" für "Ruf" oder "SMS und Ruf" hat dieses Feld keine Funktion mehr. Sie müssen dann in der "Weißen Liste" alle relevanten Telefonnummern hinterlegen und entsprechend konfigurieren.
- 401 Wenn auf NEMO ein Handsender SMILE programmiert wurde, kann hier die Möglichkeit der Rufannahme über Handsender aktiviert bzw. deaktiviert werden.
   HINWEIS: Nach der Gesprächsannahme mit dem Handsender erfolgt die Kommunikation im Freisprechbetrieb.
- **402** Hier legen Sie fest, ob die "Weiße Liste" komplett deaktiviert ist, nur für SMS Übertragungen, nur für Sprachanrufe oder beides aktiviert sein soll.
- **403** In der "Weißen Liste" können bis zu 16 Telefonnummern hinterlegt werden.
- **404** Wenn aktiviert, erlaubt es der hinterlegten Telefonnummer die Position von NEMO per SMS abzufragen
- **405** Wenn aktiviert, erlaubt es der hinterlegten Telefonnummer die Spur von NEMO per SMS zu verfolgen.

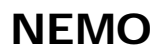

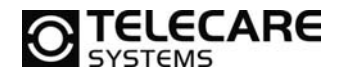

- **406** Wie soll sich NEMO bei ankommenden Rufen für die zugeordnete Rufnummer verhalten. Es ist möglich das ankommende Gespräch zu blockieren, manuell zuzulassen, automatisch anzunehmen oder automatisch im Freisprechmodus anzunehmen.
- **407** Hier wird die Telefonnummer eingetragen, über die ein NEMO per SMS konfiguriert werden kann. Ist die "weiße Liste" mit einem SMS Modus ("SMS und RUF" oder "SMS") aktiviert, kann man das Gerät ohne diese Nummer nicht mehr per SMS programmieren.

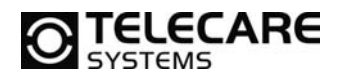

#### 14.9 Profi Programmierung, Reiter 5 (Parameter)

| 🔋 Standard - NEMO I  | Programmiergerät            |                   |                      |                     |             |
|----------------------|-----------------------------|-------------------|----------------------|---------------------|-------------|
| Datei Kommunikati    | on Werkzeuge Hilfe          |                   |                      |                     |             |
| Alarmquellen Sequenz | en Ruftypen Rufannahme Para | ameter GPS Totman | ı                    |                     |             |
| Allgemein            | 500                         | Para              | meter                | 507                 |             |
| PIN code             | 501                         | Pas               | ssivalarmintervall ( | (0=deaktiviert)     | 0 Stunden - |
| Identifikation       | NEMO                        | Tes               | stalarmintervall (S  | td) (0=deaktiviert) | 0 508       |
| Signalpegel          | 502 Pegel 3                 | ▼ Vor             | alarm-Signaldaue     | r (s) 509           | 10          |
| Normalpegel          | 503 Pegel 3                 | ▼ Vor             | alarm Signal         | 510                 | Ton 2 🔻     |
| Lautsprechpegel      | 504 Pegel 4                 | Zei               | t bis Antwort von    | Zentrale (s)        | 20 511      |
| Meldungsintervall ke | n GSM (s) 0                 | 505 Pau           | use zwischen Ereig   | gnissen (s)         | 10 512      |
|                      | [                           | 506 Ala           | rmabbruch-Taster     | ndruck (513         | 1           |
|                      |                             | Akł               | u leer Schwelle      | 514                 | 20%         |
|                      |                             | Fur               | nkstreckenalarm Ir   | nterval (Std)       | 73 515      |
|                      |                             |                   |                      |                     |             |
|                      |                             |                   |                      |                     |             |
|                      |                             |                   |                      |                     |             |
|                      |                             |                   |                      |                     |             |
|                      |                             |                   |                      |                     |             |

Erklärung der Felder

**500** Hier tragen Sie den PIN (Personal Identification Number) Ihrer SIM Karte ein. Diese haben Sie, wenn noch nie geändert, vom Provider in einem versiegelten Umschlag mit der SIM Karte zusammen erhalten. Wenn der PIN bereits geändert wurde, dann benötigen Sie die geänderte PIN Nummer.

**HINWEIS**: Es ist zu beachten, dass bei dreimaliger falscher Eingabe des PIN Codes die SIM-Karte blockiert wird und nur mit einem PUK (PIN Unlock Key) wieder freigeschaltet werden kann. Dafür muss die SIM Karte in ein normales GSM Telefon mit Tastatur eingesetzt werden. Da NEMO die PIN Eingabe selbständig durchführt, ist es besonders wichtig, bei der Eingabe im NEMO Programmiergerät auf die richtige Nummer zu achten.

- **501** Hier tragen Sie einen beliebigen Namen (z.B. NEMO) für das Gerät ein. **HINWEIS**: Diese Funktion ist derzeit noch nicht verfügbar!
- 502 Hier stellen Sie die Lautstärke für alle Signaltöne ein.
- **503** Hier stellen Sie die Lautstärke des Lautsprechers für das normale Telefonieren (Hörer am Ohr) ein.
- 504 Hier stellen Sie die Lautstärke des Lautsprechers für den Freisprechbetrieb ein.
   HINWEIS: Die Pegel 4 und 5 sind sehr laut und können das Ohr schädigen. Halten Sie das Gerät im Freisprechbetrieb nie direkt an das Ohr. Weisen Sie den Kunden darauf bitte hin!

- **505** Es kann ein Warnton darauf hinweisen, dass kein GSM Netz vorhanden ist. Hier stellen Sie ein, in welchem Intervall (in Sekunden) dieser Ton ertönen soll. 0 bedeutet hierbei, dass die Funktion ausgeschaltet ist.
- 506 Diese Funktion wird nur dann benötigt, wenn das verwendete GSM Netz keine Fragezeichen (?) und/oder Rufzeichen (!) als erstes Zeichen in einer SMS akzeptiert. Das NEMO ersetzt dann ? durch Q und ! durch E.
   HINWEIS: Die Aktivierung dieser Funktion ist in Österreich nicht notwendig.
- **507** Legt die Zeit für den Passivalarm fest. Bei überschreiten der programmierten Zeit ohne Aktivität erfolgt ein Passivalarm an den programmierten Empfänger.
- **508** Legt das Zeitintervall in Stunden für den NEMO Testalarm fest. 0 Bedeutet aus.
- **509** Legt die Dauer in Sekunden für den Voralarm fest. Die Zeit beginnt nach der Alarmauslösung. Während dieser Zeit kann ein Alarm über die grüne Taste beim NEMO Care und über die rote Taste beim NEMO Domestic abgestellt werden.
- **510** Hier legen Sie die Tonart des Voralarms fest. Zur Auswahl stehen Deaktiviert, Ton1 und Ton2.
- **511** Dies ist die Dauer, die NEMO maximal auf eine Antwort der Zentrale wartet, bevor er auflegt und das nächste Ereignis startet.
- **512** Dies ist die Zeit, die NEMO zwischen zwei Ereignissen (z.B. Wählvorgängen) pausiert.
- 513 Dauer für den Tastendruck um einen Alarm während der Voralarmzeit abzubrechen.
- **514** Restspannung des Akkus in Prozent ab der eine Meldung an die Zentrale erfolgen soll. Funktion kann ausgeschaltet werden oder auf Werte von 20%, 40% und 60% eingestellt werden. Dazugehörige Alarmtypen auf Reiter 2 (Sequenzen) müssen natürlich aktiviert sein.
- **515** Legt die Zeit fest, die das Gerät ohne den nötigen Funkkontakt zu dem jeweils programmierten Sender warten soll, bis ein Funkstreckenalarm gemeldet werden soll.

ECARE.

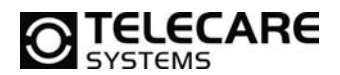

### 14.10 Profi Programmierung, Reiter 6 (GPS)

| ) Standard - NEMO Programmiergerät                         |                                                                                                    |
|------------------------------------------------------------|----------------------------------------------------------------------------------------------------|
| Datei Kommunikation Werkzeuge Hilfe                        |                                                                                                    |
| Alarmquellen Sequenzen Ruftypen Rufannahme Parameter GPS T | otmann   GPS   GPS Ruhezeit (s)   Max GPS Suchzeit (s)   AGPS   602   603   Sektorenüberwachung Alarm wenn inner-/außerhalh eines Bereiches |
|                                                            | Mittelpunkt des Bereiches                                                                                                    |
|                                                            | Radius des Bereiches (m)                                                                                                    |
|                                                            | Aktualisierungsintervall (Minuten) — 606                                                                                                    |
|                                                            | EMG Protokoll für Routenverfolgung verwenden 🔲 — 607                                                                                        |
|                                                            |                                                                                                    |

Erklärung der Felder

- **600** Hier definieren Sie die Ruhezeit (Berechne neue Position alle xxx Sekunden) für den Empfang von aktuellen GPS Positionsdaten. Der Wert wird in Sekunden eingegeben.
- 601 Hier wird die Dauer in Sekunden festgelegt, die NEMO maximal versucht eine GPS Position zu ermitteln
   HINWEIS: Diese Funktion ist derzeit noch nicht verfügbar! Die Suchdauer beträgt immer 120 Sekunden.
- **602** Wenn Sie AGPS (Assisted GPS) aktivieren, startet das GPS schneller. Dies ist z.B. in Städten, wo das GPS-Signal von Gebäuden reflektiert wird, sehr sinnvoll. **HINWEIS**: Diese Funktion ist derzeit noch nicht verfügbar!

**ACHTUNG:** Alle drei Funktionen nehmen großen Einfluss auf die Akkulaufzeit von NEMO. Je kleiner der Wert im Feld 600 ist (häufigere Positionsermittlung), je größer der Wert im Feld 601 ist (längere Suchzeit) und wenn AGPS aktiviert wird, reduzieren Sie die Akkulaufzeit.

24

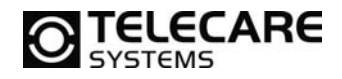

### Sektorüberwachung

**HINWEIS**: Wenn die Sektorüberwachung über den NEMO Programmer aktiviert wurde und das Gerät soll an anderer Stelle zum Wiedereinsatz ohne Sektorüberwachung kommen, so ist es erforderlich diese Funktion per SMS aus der Zentrale heraus oder über den Programmer durch Zurücksetzen auf Werkseinstellung zudeaktivieren. Werkseinstellungen Siehe Kapitel 14.15

- 603 Definiert ob der Alarm bei Verlassen oder Betreten des Sektors ausgelöst werden soll
- **604** Hier wird die Geokoordinate um den der Sektor sich befindet eingegeben. Gültige Eingabeformate der GPS Koordinaten sind N55.46.05,2\_E012.59.39,3
- 605 Radius in Metern (1-9999) um den Mittelpunkt der unter 604 eingegeben Koordinate
- 606 Aktualisierungsintervall für die Positionsübertragung im Alarmfall
- **607** Bei eingeschalter Sektorüberwachung muss das EMG Protokoll (bei Alarmempfang durch eine Verklizan UMO) mit eingeschaltet werden

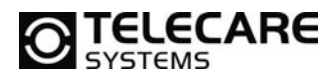

#### 14.11 Profi Programmierung, Reiter 7 (Totmann)

| 🔋 Standard - NEMO Programmiergerät                               |  |
|------------------------------------------------------------------|--|
| Datei Kommunikation Werkzeuge Hilfe                              |  |
| Alarmquellen Sequenzen Ruftypen Rufannahme Parameter GPS Totmann |  |
|                                                                  |  |
| Sensor aktiv                                                     |  |
| Alarmiert wenn Horizontal                                        |  |
| Nichtalarmdauer (s) 30 702                                       |  |
| Voralarmdauer (s) 30 703                                         |  |
| Bewegungsempfindlichkeit mG 704                                  |  |
| Ansprechwinkel (Grad) 45 705                                     |  |
|                                                                  |  |
|                                                                  |  |
|                                                                  |  |
|                                                                  |  |
|                                                                  |  |
|                                                                  |  |
|                                                                  |  |
|                                                                  |  |
|                                                                  |  |

Erklärung der Felder

Die Funktion Totmann ist nur bei Geräten mit der dafür nötigen Hardware möglich. Siehe Kapitel **Fehler! Verweisquelle konnte nicht gefunden werden**.

- **700** Aktiviert den Sensor für die Totmannschaltung
- 701 Auslösekriterium auswählen. Alarm wird ausgelöst wenn:
  - das Gerät in die Horizontale bewegt wird
  - das Gerät in die Vertikale bewegt wird
  - das Gerät nicht mehr bewegt wird
- **702** Hier stellt man die Zeit in Sekunden ein, für wie lange das Gerät die unter 701 eingestellt bedinung erfüllen muss, bevor ein Alarm ausgelöst wird.
- **703** Hier stellt man die Dauer in Sekunden ein, für die NEMO einen Voralarm signalisiert. Wir das Gerät innerhalb dieser Zeit wieder aus dem für den Alarm verantwortlichen Zustand herausgeholt, wird der Alarmmodus abgebrochen.
- **704** Die Bewegungsempfindlichkeit (20-999), die bei Überschreiten des Wertes den Alarmmodus abstellt (1G (Gal) = 1000mG (milliGal) = 1 cm/s2)
- **705** Winkel in Grad (0-90) ab dem bei Erreichen der entsprechenden Neigung (horizontal oder vertikal) ein Alarm ausgelöst wird

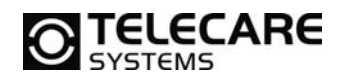

### 14.12 Menü Datei, Wähle Standardverzeichnis

Über das Menü Datei gelangen Sie zu der Auswahl des Standardverzeichnisses für die NEMO Konfigurationsdateien. Diese Dateien haben immer einen Namen in dem Format "Dateiname.NEMO". über den Button "Blättern…" können Sie einen vom vorgegebenen Standard abweichenden Speicherort festlegen. Dieser wird dann automatisch auch von der Schnellprogrammierung verwendet.

| Kommunikation Werkzeuge   | Hilfe  |    | Dag uptop augopuiālto Verzeicheig wird als Standard zum Speicherg und Laden |
|---------------------------|--------|----|-----------------------------------------------------------------------------|
| Neu                       | Strg+N | 20 | der Konfigurationsdateien für NEMO verwendet.                               |
| Öffnen                    | Strg+0 | -  |                                                                             |
| Speichern                 | Strg+S | 1  |                                                                             |
| Speichern als             |        |    | C: \Users\Public\Documents\NEAT\NEMO config                                 |
| Wähle Standardverzeichnis |        |    | Blättern                                                                    |
| Drucken                   | Strg+P | E. |                                                                             |
| Beenden                   |        | 1  | OK Abbruck                                                                  |

#### 14.13 Menü Datei, Drucken

Über dieses Menü können Sie die gerade im NEMO Programmer enthaltenen Programmierdaten vollständig ausdrucken.

| Datei | Kommunikation      | Werkzeuge | Hilfe        |
|-------|--------------------|-----------|--------------|
| ٩     | leu                |           | Strg+N       |
| ¢     | offnen             |           | Strg+O       |
| S     | peichern           |           | Strg+S       |
| s     | peichern als       |           |              |
| v     | Vähle Standardverz | eichnis   |              |
| C     | Irucken            |           | Strg+P       |
| E     | leenden            |           |              |
| _     |                    |           | TRANSPORT OF |

Standard - NEMO Programmiergerät

Lese aus NEMO

Schreibe zu NEMO

Kommunikation Werkzeuge Hilfe

Strg+R

Strg+W

Datei

Alarmg

Funks

#### 14.14 Menü Kommunikation

Mit den beiden hier zur Verfügung stehenden Befehlen "Lese aus NEMO" und "Schreibe zu NEMO" können Sie die aktuell im NEMO befindlichen Parameter aus NEMO auslesen um Sie zu ändern oder zu speichern, als auch die im NEMO Programmer aktuell eingegebenen Parameter in NEMO zu schreiben.

Während des Schreibprozesses werden auch Datum und Uhrzeit an NEMO übertragen. Welche Daten dies sind, können Sie in dem Menü "Werkzeuge…" – "Datum und Uhrzeit…" bestimmen. So besteht die Möglichkeit die Daten des PC zu übernehmen oder manuell eine Vorgabe zu machen.

**HINWEIS**: Nach erfolgreichem Schreiben zu NEMO startet dieser automatisch neu. Dieser Vorgang dauert ca. 20 Sekunden.

ACHTUNG: Ziehen Sie NEMO während des Neustarts NICHT vom Programmierkabel ab!

Batum und Zeit stellen

 Datum und Zeit im NEMO einstellen

 Datum und Zeit aus PC übernehmen

 12.10.2010

 Abbruch

 OK

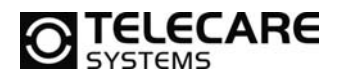

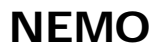

#### 14.15 Menü Werkzeuge

In dem Menü Werkzeuge, welches je nach Zugangskennwort unterschiedliche Inhalte haben kann, können Sie wie zuvor schon beschrieben die Einstellungen für Datum und Uhrzeit vornehmen, technische Informationen wie z.B. die IMEI Nummer, die im NEMO befindliche Firmware Version usw. auslesen, das Gerät neu starten und auch komplett auf Werkseinstellungen zurücksetzen. Der Befehl "Passwörter ändern… " ermöglicht es Ihnen die Standard Passwörter für den Zugang zum Profi Programmierer zu ändern.

|           | 1.1116 |
|-----------|--------|
| Werkzeude | Hilfe  |

Datum und Uhrzeit... Technische Infos... Neustart... Werkseinstellung...

Passwörter ändern...

#### 14.16 Menü Hilfe

Im Menü Hilfe können Sie über den Befehl "Info…" die auf Ihrem System installierte Version des NEMO Programmers abfragen.

| Information                           | X  |
|---------------------------------------|----|
| NEMO Programmiergerät (DE) v1.2.0.703 |    |
|                                       | ОК |

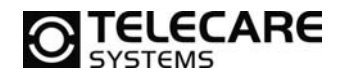

### 15 Erweiterte Tastenfunktionen

Außer einen Alarm oder Ruf auszulösen können die Tasten von NEMO Care und NEMO Domestic für die Programmierung einiger Grundfunktionen genutzt werden. Das ist nur für Geräte mit integriertem Funkempfänger relevant.

### 15.1 Reichweitentest

Wenn beim NEMO Care die Tasten wie folgt gedrückt werden: Grün-Rot-Grün-Rot, wird das Display von NEMO "RANGE TEST" anzeigen. Ein Alarm von einem einprogrammierten Sender wird bestätigt und NEMO Care wird ein kurzes akustisches Signal geben. Als zusätzliche Sicherheit wird das Signal länger, wenn die Batterie des Funksenders schon schwach ist.

Mit dieser Funktion kann die Funkreichweite zwischen einer einprogrammierten Funkkomponente und NEMO Care überprüft werden.

| Funktion              | Aktion                   |
|-----------------------|--------------------------|
| Start Reichweitentest | grün-rot-grün-rot Tasten |
| Ende Reichweitentest  | grüne Taste              |

Der Reichweitentest endet automatisch 60 Sekunden nach der letzten Übertragung. Alternativ kann der Reichweitentest auch durch Drücken der grünen Taste beendet werden.

HINWEIS: Da NEMO mobil genutzt wird, ist ein Reichweitentest nur begrenzt aussagefähig.

#### 15.2 Einlernen von Funkkomponenten

Die Tasten von NEMO werden auch benutzt um bis zu acht verschiedene Funkkomponenten in das Gerät einzulernen. Das ist aber nur relevant für Geräte mit integriertem Funkempfänger.

Um den Programmiermodus zu starten, muss erst der Reichweitentest aktiviert werden. Sobald im Display der Text "RANGE TEST" erscheint, können die 8 Positionen mit der roten Taste ausgewählt werden.

Beispiel: Die Programmierung eines Senders soll in Position 2 erfolgen.

- Schalten Sie NEMO ein
- Aktivieren Sie den Reichweitentest (grün-rot-grün-rot)
- Im Display steht nun "RANGE TEST"
- Drücken Sie nun die rote Taste von NEMO 2x
- Im Display steht nun "PROGRAMM POS: 2"
- Betätigen Sie nun den zu programmierenden Sender
- Für kurze Zeit steht jetzt im Display "SAVED TO 2"
- Danach befindet sich NEMO wieder im "RANGE TEST"
- Zum Beenden drücken Sie nun die grüne Taste 1x
- NEMO ist nun wieder im Normalbetrieb und der programmierte Sender kann verwendet werden

# **TELECARE**

NEMO

### 15.3 Löschen einer Funkkomponente

Um zum Beispiel den Sender von Position 2 wieder zu löschen gehen Sie wie folgt vor:

- Schalten Sie NEMO ein
- Aktivieren Sie den Reichweitentest (grün-rot-grün-rot)
- Im Display steht nun "RANGE TEST"
- Drücken Sie nun die rote Taste von NEMO 2x
- Im Display steht nun "PROGRAMM POS: 2
- Drücken Sie jetzt die grüne Taste 2 Sekunden lang
- Im Display erscheint dann der Text "ERASED POS 2"
- Anschließend befindet sich NEMO wieder im Normalbetrieb

Hier nochmals ein Überblick über die Funktionen und die dazu nötigen Aktionen:

| Funktion                     | Aktion                         |
|------------------------------|--------------------------------|
| Start Reichweitentest        | grün-rot-grün-rot              |
| Aktiviere Position 1         | rote Taste drücken             |
| Aktiviere Position 2         | rote Taste zweimal drücken     |
| Aktiviere Position x         | rote Taste x-mal drücken       |
| Programmierung beenden       | grüne Taste drücken            |
| Sender in Position x löschen | grüne Taste 2 Sekunden drücken |

### 15.4 Lautstärke anpassen

Diese Funktion steht nur beim NEMO Domestic zur Verfügung!

Während eines Gesprächs kann die Lautstärke mit den Kurzwahltasten 1 und 2 verändert werden.

| Funktion | Aktion          |
|----------|-----------------|
| Leiser   | Kurzwahltaste 1 |
| Lauter   | Kurzwahltaste 2 |

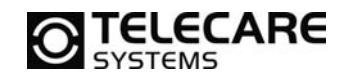

### 16 Alarmtypen und Alarmtypgruppen

NEMO verfügt über unterschiedliche Alarmtypen. Diese sind wiederum in unterschiedliche Alarmtypgruppen eingeteilt. Dadurch besteht die Möglichkeit in Abhängigkeit von Alarmtypgruppen unterschiedliche Sequenzen zu programmieren.

| Alarmtypgruppe       | Zugehörige Alarmtypen                                                   | ID |
|----------------------|-------------------------------------------------------------------------|----|
| Anwenderalarme Alarm | von roter Taste im Gerät                                                | 02 |
|                      | Alarm von Handsender                                                    | 01 |
|                      | Alarm von Funkzugtaster                                                 | 27 |
| Alarm von Taste 1    | Alarm von Taste 1<br>NEMO Care = grüne Taste<br>NEMO Domestic = Taste 1 | 52 |
| Alarm von Taste 2    | Alarm von Taste 2<br>(nur bei NEMO Domestic)                            | 53 |
| Türalarm             | Türalarm                                                                | 05 |
| Bettalarm            | Bettalarm                                                               | 06 |
| Alarm von Fußmatte   | Alarm von Fußmatte                                                      | 07 |
| Technische Alarme    | NEMO wurde eingeschaltet                                                | 48 |
|                      | NEMO wurde ausgeschaltet                                                | 49 |
|                      | NEMO mit Ladegerät verbunden                                            | 50 |
|                      | NEMO von Ladegerät getrennt                                             | 51 |
|                      | Akku leer                                                               | 10 |
|                      | Akku voll                                                               | 31 |
|                      | Sender außer Reichweite                                                 | 25 |
|                      | Sender in Reichweite                                                    | 26 |
|                      | Batterie Handsender                                                     | 11 |
| Sensoralarme         | Rauchmelder                                                             | 12 |
|                      | Temperaturmelder                                                        | 47 |
|                      | Wassermelder                                                            | 45 |
|                      | Gasmelder                                                               | 44 |
| Notrufe              | Überfallalarm                                                           | 13 |
|                      | Notruf                                                                  | 19 |
|                      | Einbruchalarm                                                           | 34 |
|                      | Fallsensoralarm                                                         | 46 |
| Ortung               | Positionsinformationen                                                  | 35 |
| Testalarm            | periodischer Testalarm                                                  | 18 |
| Aktivitätskontrolle  | Passivalarm                                                             | 04 |
|                      | Inaktivitätsalarm                                                       | 30 |

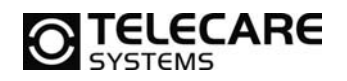

NEMO

### 17 Sequenzen und Ruftypen

NEMO bietet ein hohes Maß an Flexibilität in Bezug auf die Abarbeitung von Alarmen. Diese ergibt sich aus der Vielfalt der Kombinationsmöglichkeiten von Alarmtypgruppen, Rufnummern und deren Reihenfolge in der Abarbeitung sowie der entsprechenden Wiederholungen.

**Sicherheitstipp 1:** Programmieren Sie als ersten Alarmempfänger immer einen SMS-Empfänger! So ist sichergestellt, dass der Empfänger zu einem späteren Zeitpunkt über den Alarm informiert wird, auch wenn zum Alarmzeitpunkt kein Empfänger erreicht wurde.

<u>Sicherheitstipp 2:</u> Wir empfehlen die Mobilbox bei den angewählten Rufnummern zu deaktivieren! Unter Umständen kann es sehr lange dauern, bis weitere Alarmempfänger bei nicht Erreichen angewählt werden bzw. weitere Wählversuche bei Entgegennahme durch die Mobilbox ausbleiben.

**WICHTIG:** Die Rufnummer H in der Registerkarte "Ruftypen" ist nicht verwendbar und besitzt keine Funktion, dadurch werden Alarme welche die Rufnummer H anwählen nicht gesendet! Bitte beachten Sie dies bei Ihrer Programmierung.

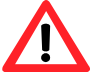

An einem Beispiel sollen hier die Zusammenhänge und Funktionsweise genauer erklärt werden:

Das Ziel soll sein:

- a) NEMO soll für alle Alarme bzw. Alarmtypgruppen, welche der Sequenz 1 zugeordnet sind, eine SMS schicken gefolgt von einem Anruf mit Sprachverbindung an die Zentrale.
- b) NEMO soll für alle Alarme bzw. Alarmtypgruppen, welche der Sequenz 2 zugeordnet sind, nur eine SMS schicken und keinen Anruf mit Sprachverbindung durchführen.
- c) NEMO soll eine vorher programmierte feste Rufnummer mit Sprachverbindung anrufen, wenn die grüne Taste gedrückt wird.

So programmieren Sie den NEMO, dass er sich den obigen Vorgaben entsprechend verhält:

| latei  | Kommunikation    | Werkzeug                                 | e Hilfe |         |   |           |   |              |        |
|--------|------------------|------------------------------------------|---------|---------|---|-----------|---|--------------|--------|
| armo   | uellen Sequenzen | uenzen Ruftypen Rufannahme Parameter GPS |         | GPS     | 1 |           |   |              |        |
| tuft   | ypen             |                                          |         |         |   |           |   |              |        |
|        | Telefonnummer    |                                          | Anzeig  | getext  |   | Protokoll |   | Wählversuche | Weiter |
|        | 080123456        |                                          | Zentr   | ale SMS |   | SMS, MPTP | • | 리            | V      |
| Α      | 007163130        |                                          |         |         |   |           |   |              |        |
| A<br>B | 089987654        |                                          | Zentr   | ale     |   | Ruf       | • | 2            |        |

1. Tragen Sie für die Rufnummer A die Telefonnummer der Zentrale für den SMS Empfang ein. Zusätzlich können Sie noch den Anzeigetext, welcher bei Verwendung der Nummer im Display von NEMO zur Anzeige kommen soll, vorgeben.

Als Protokoll wählen Sie das SMS, MPTP Protokoll aus. Die Anzahl der Wählversuche sollten Sie auf 2 setzen, damit NEMO die SMS für den Fall, dass der Versand fehlgeschlagen ist, erneut sendet.

Wichtig ist, dass Sie den Haken WEITER hinter der SMS Rufnummer setzen, damit NEMO nach erfolgreichem Versand die Sequenz fortsetzt und somit die Rufnummer B anruft.

TeleCare Systems & Communication GmbH

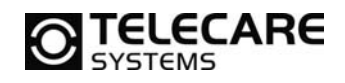

Tragen Sie für die Rufnummer B die Telefonnummer der Zentrale für den Anruf mit Sprache ein. Auch hier können Sie einen beliebigen Anzeigetext vorgeben, der im Display von NEMO bei Verwendung zur Anzeige kommen soll. Als Protokoll wählen Sie RUF aus. Die Anzahl der Wählversuche sollten Sie auf 2 setzen, damit NEMO den Anruf wiederholt, falls keine Verbindung mit Sprache zustande gekommen ist.

Den Haken WEITER hinter der Nummer für den RUF mit Sprache lassen Sie bitte weg. Ein erfolgreicher Anruf beendet die Sequenz im Sinne dieses Beispiels.

2. Tragen Sie im Feld für die Rufnummer C eine beliebige Telefonnummer ein, welche NEMO bei Betätigung der grünen Taste wählen soll. Auch hier lässt sich noch ein beliebiger Anzeigetext definieren.

Als Protokoll wählen Sie hier bitte auch RUF aus, da NEMO ja eine Sprachverbindung aufbauen soll.

Da es sich bei dieser Nummer nicht um eine Notrufnummer handelt, ist eine automatische Wahlwiederholung nicht erforderlich. Dies erfolgt in diesem Fall einfach über das erneute Betätigen der grünen Taste. Aus dem gleichen Grund ist auch der Haken WEITER nicht erforderlich.

In den Schritten 1-3 haben wir nun die Ruftypen definiert. In den folgenden Schritten werden jetzt die Sequenzen definiert und den jeweiligen Alarmtypgruppen zugeordnet.

| larmquellen Sequenzen R    | uftypen Rufannahme | Parameter GPS       |          |                         |
|----------------------------|--------------------|---------------------|----------|-------------------------|
| Sequenzen für Alarmtypgrup | xpen               | Sequenzdefinitionen |          | Aktivierte Alarmtypen   |
| Anwenderalarme             | Sequenz 1 🔹        | Sequenz 1           | AB       | NEMO eingeschaltet      |
| Alarm von Taste 1          | Sequenz 3 🔹        | Sequenz 2           | A        | INEMO ausgeschaltet     |
| Alarm von Taste 2          | Deaktiviert 👻      | Sequenz 3           | с        | NEMO im Ladegerät       |
| Türələrm                   | Sequenz 1 💌        | Sequenz 4           | ABCDEFGH | NEMO nicht im Ladegerät |
| Bettalarm                  | Sequenz 1 💌        | Sequenz 5           | ABCDEFGH | V Akku leer             |
| Alarm von Fußmatte         | Sequenz 1 🔻        | Sequenz 6           | ABCDEFGH | Akiau voli              |
| Technische Alarme          | Sequenz 2 🔹        | Sequenz 7           | ABCDEFGH | V Testalarm             |
| Sensoralarm                | Sequenz 1 🔹        | Sequenz 8           | ABCDEFGH | Passivalarm             |
| Notrufe                    | Sequenz 1 🔹        |                     |          | Sender außer Reichweite |
| Ortung                     | Sequenz 2 🔹        | Wiederhole Sequenz  | 1        | Sender in Reichweite    |
| Testalarm                  | Sequenz 2 🔹        |                     |          |                         |
| Aktivitätskontrolle        | Sequenz 1 🔹        |                     |          |                         |

3. Ziel a) sieht vor, dass eine Folge von SMS und Sprachruf zu erfolgen hat. Somit tragen Sie für Sequenz 1 "AB" (verwende die Rufnummern A und B) ein.

Ordnen Sie nun allen Alarmtypgruppen, welche eine SMS gefolgt von einem Sprachanruf auslösen sollen die Sequenz 1 zu.

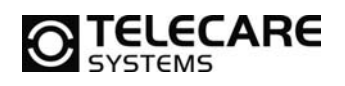

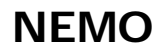

- Ziel b) sieht vor, dass lediglich eine SMS an die Zentrale gesendet wird. Dafür tragen Sie bei Sequenz 2 "A" (verwende die Rufnummer A) ein. Ordnen Sie nun allen Alarmtypgruppen, welche nur eine SMS senden sollen die Sequenz 2 zu.
- Ziel c) sieht vor, dass bei Betätigung der grünen Taste (NEMO Care), Taste 1 (NEMO Domestic) eine vorher definierte Rufnummer angerufen wird. Somit tragen Sie für Sequenz 3 "C" (verwende die Rufnummer C) ein. Ordnen Sie dann der Alarmtypgruppe "Alarm von Taste 1" die Sequenz 3 zu.

Da die Kombinationsmöglichkeiten sehr vielfältig sind, beschränken wir uns in der Erläuterung der Möglichkeiten auf dieses eine Beispiel. Sicher trägt es aber dazu bei, die Funktionsweise zu verstehen und so die Programmierung von NEMO den individuellen Bedürfnissen entsprechend anzupassen.

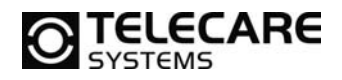

### 18 Weiße Liste

Mit der "weißen Liste" wird das Verhalten von NEMO bei ankommenden Rufen vorgegeben. In der Grundfunktion werden alle Anrufe manuell angenommen und die "Weiße Liste" ist deaktiviert.

| Datei Kom                                                                | munikation   | Werkzeug  | ge Hilfe   |              |     |   |
|--------------------------------------------------------------------------|--------------|-----------|------------|--------------|-----|---|
| Alarmquellen Sequenzen Ruftypen Rufa                                     |              |           | Rufannahme | Parameter    | GPS |   |
| Allgemein<br>Modus für ankommende Rufe<br>Geprächsannahme mit Handsender |              |           | Manu       | ele Rufanna  | hme | - |
|                                                                          |              |           |            |              |     |   |
| Geprächsa                                                                | nnahme mit H | andsender | Nein,      | Funktion aus |     | • |

Auf welche Art alle ankommenden Rufe behandelt werden sollen, legt man in der Dropdownliste "Modus für ankommende Rufe" fest. Zur Auswahl stehen hier die Möglichkeiten:

| Manuelle Rufannahme                       | Gespräch wird durch Betätigung der grünen<br>Taste angenommen. |
|-------------------------------------------|----------------------------------------------------------------|
| HINWEIS: Lautstärkepegel = Normalpege     | el (siehe Kapitel 14.9)                                        |
| Werkseinstellung 3 – NEMO darf direkt and | s Ohr gehalten werden                                          |

| automatische Annahme mit Freisprechen                             | Ein ankommendes Gespräch wird automatisch<br>im Freisprechmodus angenommen. Ein<br>Eingreifen des Anwenders ist nicht erforderlich. |  |  |
|-------------------------------------------------------------------|----------------------------------------------------------------------------------------------------|--|--|
| HINWEIS: Lautstärkenegel = Lautsprechernegel (siehe Kanitel 14.9) |                                                                                                    |  |  |

Werkseinstellung 5 – NEMO darf nicht direkt ans Ohr gehalten werden

| Kommende Rufe blockieren | Alle ankommenden Rufe werden automatisch<br>abgewiesen. Ein Anrufen des NEMO Nutzers ist<br>somit nicht möglich. |
|--------------------------|----------------------------------------------------------------------------------------------------|
|--------------------------|----------------------------------------------------------------------------------------------------|

Wenn es gewünscht ist, dass nur noch bestimmte Telefonnummern anrufen dürfen, besteht durch die "weiße Liste" die Möglichkeit für bis zu 16 Telefonnummern unterschiedliche Rechte und Verhaltensweisen für einen Anruf vorzugeben.

### HINWEISE:

- 1. In dem Moment, in dem die "weiße Liste" für "RUF" oder "SMS und RUF" aktiviert wird, hat die Einstellung in der Dropdownliste "Modus für ankommende Rufe" keine Auswirkungen mehr.
- Nummern, welche dann nicht in der weißen Liste stehen, werden grundsätzlich für Sprachanrufe abgewiesen. Wenn Sie also nur ausgesuchten Personen (Telefonnummern) die Lokalisierung oder die Spurverfolgung erlauben möchten, jedoch allen das Anrufen von NEMO ermöglichen möchten, müssen Sie den Status der weißen Liste auf SMS einstellen.

| Modus für Weiße Liste |     |            | SMS und Ruf         |   | •             |     |      |                     |
|-----------------------|-----|------------|---------------------|---|---------------|-----|------|---------------------|
| Veiße Liste           |     |            |                     |   |               |     |      |                     |
| Telefonnummer         | Lok | Spur       | Ankommende Rufe     |   | Telefonnummer | Lok | Spur | Ankommende Rufe     |
|                       |     | 7          | Manuelle Rufannahme | • | 9.            | V   | 7    | Manuelle Rufannahme |
|                       | V   | ☑ [        | Manuelle Rufannahme | • | 10.           |     |      | Manuelle Rufannahme |
|                       |     | ☑ [        | Manuelle Rufannahme | • | 11.           |     |      | Manuelle Rufannahme |
|                       |     | 0          | Manuelle Rufannahme | • | 12.           | V   | 7    | Manuelle Rufannahme |
|                       | V   |            | Manuelle Rufannahme | - | 13.           | 1   | 1    | Manuelle Rufannahme |
| i.                    | V   | ☑ (        | Manuelle Rufannahme | • | 14.           | V   | 7    | Manuelle Rufannahme |
|                       | V   | <b>v</b> ( | Manuelle Rufannahme | • | 15.           |     |      | Manuelle Rufannahme |
| 3.                    |     |            | Manuelle Rufannahme | • | 16.           |     | 1    | Manuelle Rufannahme |

Im Gegensatz zu der globalen Einstellung für den "Modus für ankommende Rufe" bei NEMO, bietet die weiße Liste die Möglichkeit für bis zu 16 Rufnummern individuelle Einstellungen bezüglich der Rechte bei Anruf und/oder SMS zu definieren. So ist es möglich, dass durch Setzen des Haken hinter der Telefonnummer

- bei LOK für diese Telefonnummer die Erlaubnis für die Abfrage einer GPS Position erteilt wird (siehe auch Kap. 19).
- bei Spur für diese Telefonnummer die Erlaubnis für die Spurverfolgung erteilt wird.

Ebenso bietet die jeder Telefonnummer zugeordnete Dropdownliste für Sprachanrufe weitere Möglichkeiten:

| Kommende Rufe blockieren              | Dadurch wird eine in der Liste eingetragene<br>Rufnummer, welche vielleicht nur für die<br>Lokalisierung und/oder Spurverfolgung<br>hinterlegt wurde für Sprachanrufe blockiert. |
|---------------------------------------|----------------------------------------------------------------------------------------------------|
| Manuelle Rufannahme                   | Gespräch wird durch Betätigung der grünen<br>Taste angenommen.                                                                                                    |
| automatische Annahme                  | Ein ankommendes Gespräch wird automatisch angenommen. Ein Eingreifen des Anwenders ist nicht erforderlich.                                                                       |
| automatische Annahme mit Freisprechen | Ein ankommendes Gespräch wird automatisch<br>im Freisprechmodus angenommen. Ein<br>Eingreifen des Anwenders ist nicht erforderlich.                                              |

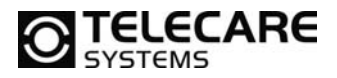

| Rufannahme Parameter GPS |                            |  |
|--------------------------|----------------------------|--|
| Manuelle Rufannahme      | Fernkonfigurationszentrale |  |
| Nein, Funktion aus 🔹     |                            |  |
| SMS                      |                            |  |

NEMO bietet grundsätzlich die Möglichkeit, per SMS konfiguriert zu werden.

Bei aktivierter "weißer Liste" in einem SMS Modus, also SMS und RUF oder nur SMS, ist eine Programmierung per SMS nicht erlaubt (auch wenn die verwendete Nummer in der weißen Liste angeführt ist). Für diesen Zweck kann im Feld "Fernkonfigurationszentrale" eine Telefonnummer hinterlegt werden, mit der das NEMO für die Konfigurierung per SMS weiterhin angesprochen werden kann.

Weitere Informationen zum Thema Konfigurierung per SMS siehe Kapitel 22.

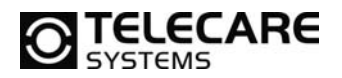

### 19 Standortbestimmung

Um mit den vom NEMO empfangenen Koordinaten den Standort bestimmen zu können, muss folgendes beachtet werden:

Die Koordinaten werden auf WGS84-Basis in Grad, Minuten und Sekunden übermittelt.

Beispiel:

ankommende SMS: <u>EMG\_01/01\_emer\_78%</u>gps\_1\_N48.11.04,6\_E016.20.01,2\_09.12.2010\_12:20:19\_ 032km/h\_012deg\_01\_1

daraus ergibt sich

|             | Grad             | Minuten | Sekunden | Himmelsrichtung |
|-------------|------------------|---------|----------|-----------------|
| Breitengrad | <mark>48°</mark> | 11      | 04,6     | N               |
| Längengrad  | 16°              | 20      | 01,2     | E               |

Erklärung der weiteren SMS Daten:

| Header (Nachrichtenkopf)    | 1                                                                 |
|-----------------------------|-------------------------------------------------------------------|
| Kommando                    | <b>EMG</b> (emergency message with GPS location – Notruf über     |
|                             | <u>Taste</u> am Gerät ausgelöst)                                  |
| Teil (Anzahl Nachrichten)   | 01/01                                                             |
| Modus                       | emer => emergency (Notfall)                                       |
| Batterieladezustand         | <mark>78%</mark>                                                  |
| Positionsquelle             | gps                                                               |
| Positionsformat             | 1 (WGS84)                                                         |
| Datum/Uhrzeit der GPS Daten | <mark>09.12.2010_12:20:19</mark> (UTC/Weltzeit)                   |
|                             | HINWEIS: angezeigte Zeit in Österreich=mitteleuropäische          |
|                             | <u>Sommerze</u> it -2 Stunden (mitteleurop. Normalzeit -1 Stunde) |
| Geschwindigkeit             | 032km/h                                                           |
| Richtung                    | 012deg                                                            |
| Alarmtype                   | 01 z.B. Notruf vom Handsender                                     |
|                             | (nähere Erklärung siehe Kapitel 16)                               |
| Funkposition                | 1 Funkkomponente, Standard: Handsender 1                          |

In dieser Form kann nun der Standort über die Koordinaten, beispielsweise über google-earth, **google-maps** oder ein Navigationssystem bestimmt werden. Nach der Eingabebestätigung wird Ihnen der Standort auf der Karte angezeigt (rote Markierung).

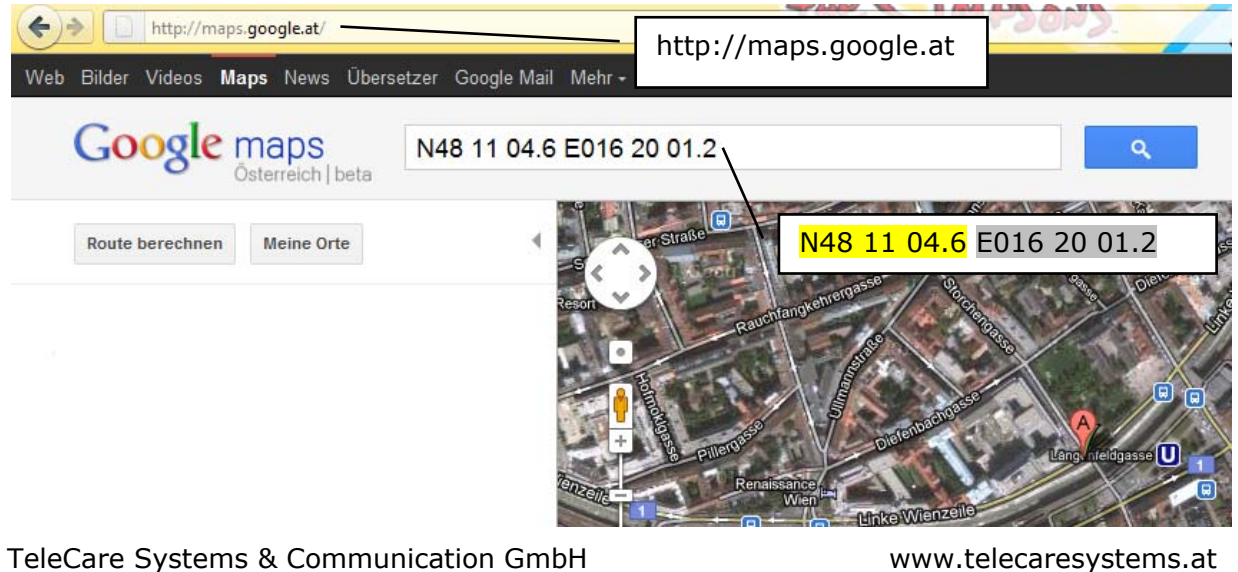

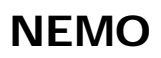

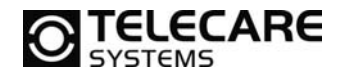

**ACHTUNG:** Bei den gesendeten GPS Daten eines Alarms handelt es sich immer um den letzten empfangenen Standort, also jenen Zeitpunkt, zu dem das NEMO zuletzt eine GPS Position ermitteln konnte.

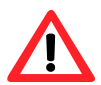

Unter Umständen (z.B. hoch eingestellte GPS Ruhezeit oder kein GPS Empfang) kann die gesendete Position also bereits veraltet sein und nicht der tatsächlichen Position entsprechen. Es ist unbedingt notwendig immer auf den empfangenen Zeitstempel (Datum/Uhrzeit der GPS Daten in UTC/Weltzeit) zu achten!

Weiters empfehlen wir immer zumindest eine zusätzliche Positionsabfrage durchzuführen um möglichst aktuelle GPS Daten zu erhalten.

Zur Positionsabfrage senden Sie folgende SMS an NEMO: ?LOC

NEMO wird seine aktuelle Position überprüfen und wenig später eine Antwort-SMS mit den neuen GPS Daten zu Ihnen zurücksenden. Prüfen Sie den Zeitstempel! Handelt es sich um keine aktuellen Daten, versuchen Sie eine erneute Abfrage zu einem späteren Zeitpunkt.

**HINWEIS**: Bei aktivierter weißer Liste ist keine generelle Positionsabfrage möglich, nur noch Nummern der weißen Liste mit aktivierter Option "Lok" dürfen eine Abfrage durchführen.

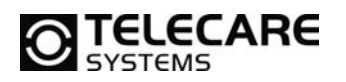

NEMO

### 20 Tracking

Zur Spurverfolgung (Tracking), also regelmäßigen Positionsübertragungen in einem definierten Intervall an einen Empfänger, bietet NEMO die Möglichkeit einer zeitlich begrenzten oder dauerhaften Aktivierung per SMS an NEMO.

NEMO wird im eingestellten Intervall seine aktuelle Position überprüfen und wenig später eine Antwort-SMS mit den neuen GPS Daten zu Ihnen zurücksenden. Prüfen Sie den Zeitstempel! Konnten keine aktuellen Daten ermittelt werden, erhalten Sie die letzte erkannte Position.

**HINWEIS**: Bei aktivierter weißer Liste ist keine generelle Spurverfolgung möglich, nur noch Nummern der weißen Liste mit aktivierter Option "Spur" dürfen eine Abfrage durchführen.

### 20.1 Dauerhafte Trackingaktivierung

Sollten Sie die <u>Tracking Funktion immer aktiviert</u> haben wollen, gehen Sie wie folgt vor: ?TRG\_7\_1\_a Der Intervall a ist im Minutenbereich (Wert: 2 - 65.535) angegeben.

Ein Beispiel um das Tracking für NEMO dauerhaft zu aktivieren und das alle **15 Minuten** dh. Sie erhalten alle **15 Minuten** eine neue Meldung und das so lange bis Sie es wieder deaktivieren. ?TRG 7 1 **15** 

Um das Tracking zu stoppen muss folgender Befehl gesendet werden: ?TRG\_7\_0

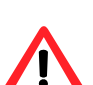

 Achtung: Nachfolgende Trackingfunktion sind nur mit NEMO ab der Softwareversion CT1N.01.015.0000 möglich.
 Bei Geräten mit der Softwareversion CG1N.01.023.0000 oder früher ist diese Funktion nicht möglich.

### 20.2 Trackingaktivierung für x Minuten

Tracking Aktivierung im Minuten Bereich (Wert: 2 - 65.535):

?TRC\_a\_b Der Intervall a ist im Minutenbereich und die Wiederholungen b in der Anzahl (Wert: 1 - 65.535) angegeben.

Ein Beispiel um das Tracking für NEMO alle **30 Minuten** für **drei Mal** zu aktivieren dh. Sie erhalten alle **30 Minuten** eine neue Meldung und das **drei Mal**. ?TRC\_**30**\_**3** 

Um das Tracking vorzeitig zu stoppen senden Sie folgenden SMS Befehl: ?STO

### 20.3 Trackingaktivierung für x Sekunden

Sollten Sie die <u>Tracking Aktivierung</u> im <u>Sekundenbereich</u> (Wert: 70 - 65.535) wünschen gehen Sie wie folgt vor:

?TRS\_a\_b Der Intervall a ist im Sekundenbereich und die Wiederholung b in der Anzahl (Wert: 1 - 65.535) angegeben.

Ein Beispiel um das Tracking für NEMO alle **70 Sekunden** für **zehn Mal** zu aktivieren dh. Sie erhalten alle **70 Sekunden** eine neue Meldung und das **zehn Mal**. ?TRS\_**70\_10** 

Um das Tracking vorzeitig zu stoppen senden Sie folgenden SMS Befehl: ?STO

| TeleCare Systems & Communication GmbH |
|---------------------------------------|
|---------------------------------------|

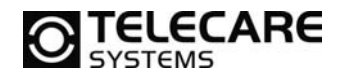

### 21 GEO Fencing

Mit dieser Funktion erhalten Sie automatisch Meldungen falls eine zu überwachende Person einen definierten geografischen Bereich verlässt oder betritt (GPS Empfang erforderlich). Diese GEO Fencing Zone wird mittels SMS Befehl im NEMO aktiviert oder deaktiviert.

NEMO überprüft in regelmäßigen Abständen die aktuelle Position und falls sich die Person außerhalb des definierten Bereichs befindet, sendet das NEMO automatisch eine SMS mit den aktuellen GPS Koordinaten an vordefinierte Rufnummern.

Diese SMS wird entweder nur einmal gesendet oder alle x Minuten (einstellbarer Wert), damit wird die Person nachverfolgt und überwacht wohin sie sich bewegt.

**Hinweis**: Konnten keine aktuellen Daten ermittelt werden, erhalten Sie die letztermittelte Position, prüfen Sie aus diesem Grund immer den Zeitstempel der GPS Zeit.

### 21.1 GEO Fencing Aktivierung

Um das GEO Fencing zu starten, senden Sie folgenden SMS Befehl:

?TRG\_0\_1\_a\_b\_c\_d\_e

Der Wert a definiert den Radius (Wert: 300 – 9999 Meter) der GEO Fencing Zone.

Der Mittelpunkt dieser Zone wird über den Wert c - Breitenkoordinaten und Wert d - Längenkoordinaten definiert.

Mit dem **Wert b** wird definiert, ob eine Alarmierung erfolgen soll, wenn sich die Person **außerhalb** (= 0) oder **innerhalb** (= 1) der erlaubten Zone befindet.

Wird eine Position in der nicht erlaubten Zone festgestellt, führt dies zur Alarmierung mittels SMS Nachricht. Dieser Intervall kann mit Wert e im Minutenbereich (2 - 65.535 Minuten) definiert werden.

Falls Sie nur eine einzige Benachrichtung erhalten möchten, ist dies durch den **Wert b** zu konfigurieren. Dabei bestimmt man den Bereich für die Alarmierung **außerhalb** (= 3) oder **innerhalb** (= 2) der erlaubten Zone.

Ein Beispiel:

Sobald sich das NEMO mehr als 500 m vom Mittelpunkt der erlaubten Zonen entfernt, soll alle 3 Minuten eine SMS Nachricht mit den aktuellen Koordianten gesendet werden.

Der Mittelpunkt der Zone wird mittels Koordinaten **Breitengrad=N48.11.04,9** und **Längengrad= E016.20.01,0** definiert.

?TRG\_0\_1\_500\_0\_N48.11.04,9\_E016.20.01,0\_3

### 21.2 GEO Fencing Deaktivierung

Um das GEO Fencing zu stoppen, senden Sie folgenden SMS Befehl: ?TRG\_0\_0

Achtung: Geo Fencing Funktion ist nur mit NEMO ab der Softwareversion CT1N.01.015.0000 möglich. Bei Geräten mit der Softwareversion CG1N.01.023.0000 oder früher ist diese Funktion nicht möglich.

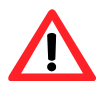

www.telecaresystems.at

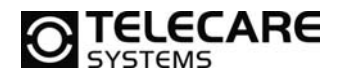

NEMO

### 22 Systeminformation

Information zu den verwendeten Softwareversionen der Empfänger/Sender und zur eindeutigen Seriennummer (IMEI) erhalten Sie, wenn Sie folgende SMS an NEMO senden:

### ?SIR

*ankommende SMS:* !SIR\_01/01\_1.A31714J\_020405-1431AN\_350015695500100

Teil (Anzahl Nachrichten) GSM Softwareversion GPS Softwareversion IMEI Nummer 01/01 solange alle Daten in einer SMS - immer 01/01 1.A31714J 020405-1431AN 350015695500100

### 23 Neustart des Geräts

Ein Geräte-Neustart ist in der Regel nur dann notwendig, wenn das NEMO per SMS (um)konfiguriert wurde, damit die getroffenen Einstellungen im Gerät übernommen werden. Um das Gerät neu zu starten senden Sie folgende SMS an NEMO:

### ?RST

**HINWEIS**: Der SMS-Befehl zum Neustart des Geräts darf nicht in der SMS zur Konfiguration von NEMO stehen. Der Befehl muss immer im Anschluss an die komplette Konfiguration als separate SMS an NEMO gesendet werden.

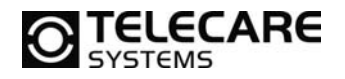

### 24 SMS - Konfiguration

Bezugnehmend auf die einstellbaren Parameter im NEMO Programmer, können viele dieser Parameter auch per SMS programmiert werden. Nachstehend wird beschrieben wie die SMS geschrieben werden muss, damit die Daten im NEMO übernommen werden.

### ?CNF\_01/01\_aaaa\_bbbb

Teil (Anzahl Nachrichten) Parameternummer Wert 01/01 <mark>aaaa</mark> bbbb immer 01/01 Parameternummern siehe Kap. 25 Einstellbare Werte siehe Kap. 25

**HINWEIS**: Maximal zwei Parameter oder Parameternummern in Bezug auf den NEMO Programmer können gleichzeitig verarbeitet werden!

**ACHTUNG:** Nach erfolgter Konfiguration des NEMO per SMS ist unbedingt ein Neustart des Geräts erforderlich (siehe Kap. 23)!

Beispiel für die Rufnummernänderung:

Mit den folgenden Befehlen können Sie die Rufnummern A – H per SMS ändern.

?CNF\_01/01\_aaaa\_+43xxxxxxxx

Der Wert aaaa gibt den Speicherplatz der Rufnummer A – H an: Telefonnummer A: 3201 Telefonnummer B: 3211

Die **Rufnummer** wird nach dem Unterstrich mit der Vorwahl +43 (ohne 0) eingegeben.

Hier ein Beispiel wenn Sie die Rufnummer A und B auf folgende Nummer ändern wollen: A:+436641234567, B:+43664654321

?CNF\_01/01\_3201\_+43664123456\_3211\_+43664654321

Nach dieser Konfiguration muss der SMS Befehl zum Neustart des NEMO gesendet werden. ?RST

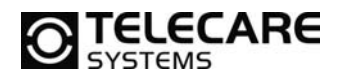

### 24.1 Abfrage Konfiguration

Die im NEMO programmierten Parameter können auch per SMS abgefragt werden, folgender Befehl muss ans NEMO gesendet werden:

?PSR\_01/01\_cccc\_cccc\_cccc\_...

Teil (Anzahl Nachrichten) Parameternummer 01/01 <mark>cccc</mark> immer 01/01 Parameternummern siehe Kap. 25

**HINWEIS**: Maximal fünf Parameter bzw. die maximale Zeichenanzahl einer SMS (160 Zeichen) können gleichzeitig verarbeitet werden.

| ankommende SMS: |       |      |                   |      |                   |  |
|-----------------|-------|------|-------------------|------|-------------------|--|
| !PSR_           | 01/01 | cccc | <mark>dddd</mark> | cccc | <mark>dddd</mark> |  |

| Teil (Anzahl Nachrichten) | 01/01             |
|---------------------------|-------------------|
| Parameternummer           | cccc              |
| Wert                      | <mark>dddd</mark> |

solange alle Daten in einer SMS ankommen immer 01/01 Parameternummern siehe Kap. 25 Einstellbare Werte siehe Kap. 25

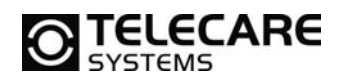

### 25 Parameternummern in Bezug auf NEMO Programmer

Nachfolgende Übersichten zeigen alle für die SMS Konfiguration (siehe Kap. 23) möglichen Parameternummern je Feld (Parameter) im NEMO Programmer.

### 25.1 Reiter 1 (Alarmquellen)

| (i) Standard - NEMO Programmiergerät                                                                   |                     |
|----------------------------------------------------------------------------------------------------|---------------------|
| Datei Kommunikation Werkzeuge Hilfe                                                                    |                     |
| Alarmquellen Sequenzen Ruftypen Rufannahme Parameter GPS Totmann                                       |                     |
| Funksender                                                                                             | Alarmfenster        |
| Funktoos. 1     Alarmtyppos. 1     Funktest       3001      Anwender Handsender     3002     V         | Auf Zu<br>3004 3003 |
| Funkpos. 2     Alarmtyppos. 2       3011        Anwender Handsender     3012       V     3015          | Auf Zu<br>3014 3013 |
| Funkpos. 3     Alarmtyppos. 3       3021        Anwender Handsender     3022       V     3025          | Auf Zu<br>3024 3023 |
| Funkpos. 4         Alarmtyppos. 4           3031          Rauchmelder         3032                     | Auf Zu<br>3034 3033 |
| Funkpos. 5         Alarmtyppos. 5           3041          Türalarm         3042         V         3045 | Auf Zu<br>3044 3043 |
| Funkpos. 6         Alarmtyppos. 6           3051          Bettalarm         3052<br>3055               | Auf Zu<br>3054 3053 |
| Funkpos. 7     Alarmtyppos. 7       3061        Alarm von Bodenmatte     3062       V     3065         | Auf Zu<br>3064 3063 |
| Funkpos. 8         Alarmtyppos. 8           3071          Passivalarm         3072<br>3075             | Auf Zu<br>3074 3073 |
|                                                                                                    |                     |
|                                                                                                    |                     |

#### <u>3001 - 3071</u> Funkposition 1 - 8:

Die Funkcodes müssen im Dezimalformat eingegeben werden.

z.B.: 4C9F entspricht dezimal 19615 Die Umrechnung von hexadezimal auf dezimal kann im Internet nachgeschlagen werden.

Durch Eingabe des Funkcodes 0000 wird die entsprechende Funkposition gelöscht.

### <u>3002 - 3072</u> Alarmtypposition 1 - 8:

Eine Übersicht der möglichen Werte finden Sie in Kapitel 16 in der Spalte ID der Alarmtypentabelle.

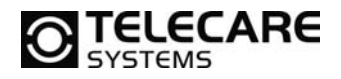

### <u>3005 - 3075:</u> Funktest:

73 = AN (**HINWEIS**: Abweichungen von diesem Standardwert können zu Fehlfunktionen führen) 0 = AUS

### <u>3003 - 3074:</u> Alarmfenster:

**HINWEIS**: Die Zeiten müssen in Österreich nach der mitteleuropäischen Sommerzeit -2 Stunden eingestellt werden. Subtrahieren Sie daher immer zwei Stunden von ihrer gewünschten Zeit.

D.h. wenn Sie 17 Uhr einstellen wollen, müssen Sie mit 15 Uhr rechnen, um den korrekten Wert einzustellen.

Die einzustellenden Uhrzeiten müssen in Minuten angegeben werden.

D.h.: wenn Alarme in der Zeit von 17 Uhr bis 6 Uhr übertragen werden sollen, muss man als Wert 900 (entspricht 17 Uhr) für 3004 und als Wert 240 (für 6 Uhr) für Befehl 3003 eingeben.

Die Programmierung von gleichen Zeiten für AUF und ZU schaltet die Funktion aus.

### 25.2 Reiter 2 (Sequenzen)

| 🔋 Standard - NEMO Program   | nmiergerät                          |           |                         |      |
|-----------------------------|-------------------------------------|-----------|-------------------------|------|
| Datei Kommunikation W       | erkzeuge Hilfe                      |           |                         |      |
| Alarmquellen Sequenzen Rut  | ftypen Rufannahme Parameter GPS Tot | tmann     |                         |      |
| Sequenzen für Alarmtypgrupp | en Sequenzdefinitione               | en        | Aktivierte Alarmtypen   |      |
| Anwenderalarme              | Sequenz 1 3080 Sequenz 1            | 3111-3118 | NEMO eingeschaltet      | 3285 |
| Alarm von Taste 1           | Sequenz 1 3081 Sequenz 2            | 3121-3128 | NEMO ausgeschaltet      | 3286 |
| Alarm von Taste 2           | Sequenz 1 3082 Sequenz 3            | 3131-3138 | Ladevorgang gestartet   | 3287 |
| Türalarm                    | Sequenz 1 3083 Sequenz 4            | 3141-3148 | Ladevorgang beendet     | 3288 |
| Bettalarm                   | Sequenz 1 3084 Sequenz 5            | 3151-3158 | Akku leer               | 3289 |
| Alarm von Fußmatte          | Sequenz 1 3085 Sequenz 6            | 3161-3168 | Akku voll               | 3290 |
| Technische Alarme           | Sequenz 1 3086 Sequenz 7            | 3171-3178 | Testalarm               | 3291 |
| Sensoralarm                 | Sequenz 1 3087 Sequenz 8            | 3181-3188 | Passivalarm             | 3292 |
| Notrufe                     | Sequenz 1 3088                      |           | Sender außer Reichweite | 3293 |
| Testalarm                   | Sequenz 1 3090 Wiederhole Sequ      | enz 2422  | Sender in Reichweite    | 3294 |
| Aktivitätskontrolle         | Sequenz 1 3091                      |           |                         |      |
| Routenverfolgung            | Sequenz 1 3089                      |           |                         |      |
|                             |                                     |           |                         |      |
|                             |                                     |           |                         |      |

| <u> 3080 – 3091:</u>           |  |
|--------------------------------|--|
| Sequenzen für Alarmtypgruppen: |  |

<u>3285 – 3294:</u> Aktivierte Alarmtypen:

0 = AUS1 = AN

0 = Deaktiviert 1 = Sequenz 1

2 =Sequenz 2

8 = Sequenz 8

#### <u>3111 - 3188:</u> Sequenzdefinitionen:

Achtung: Jede Stelle in der Sequenz hat einen zugewiesene Parameternummer!

Bsp: Die Standardeinstellung ist ABCDEFGH, hierfür sind 8 Parameternummern vergeben.

Wenn man die Sequenz 1 auf die Rufnummern ACD ändern will muss man folgenden Code per SMS senden:

?CNF\_01/01\_3111\_1\_3112\_3\_3113\_4\_3114\_0

Wie an Hand des Beispiels ersichtlich ist, sind zwar nur drei Stellen vorgesehen, aber vier Codes sind gesendet. Dies ist notwendig, da nach der gewünschten Sequenz die Parameternummer mit 0 abgeschlossen gehört. Wenn man den Parameter \_3114\_0 nicht sendet, würde die Sequenz nach der Programmierung ab der letzten programmierten Stelle mit den Standardwerten fortgesetzt (ACDDEFGH).

TeleCare Systems & Communication GmbH office@telecaresystems.at www.telecaresystems.at

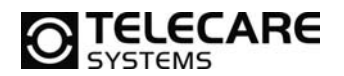

### 25.3 Reiter 3 (Ruftypen)

| 🔋 Star        | ndard - NEMO Pro | grammierge       | rät                 |       |           |        | -          |    |        |
|---------------|------------------|------------------|---------------------|-------|-----------|--------|------------|----|--------|
| <u>D</u> atei | Kommunikation    | <u>W</u> erkzeug | e <u>H</u> ilfe     |       |           |        |            |    |        |
| Alarmq        | uellen Sequenzen | Ruftypen         | Rufannahme Paramete | r GPS | Totmann   |        |            |    |        |
| Rufty         | /pen             |                  |                     |       |           |        |            |    |        |
|               | Telefonnummer    | 2201             | Anzeigetext         |       | Protokoll |        | Wählversud | he | Weiter |
| A             | l                | 3201             | 320                 | 2     | SMS, MPTP | 3203 - | 1 32       | 04 | 3205   |
| в             |                  | 3211             | 321                 | 2     | Ruf       | 3213 - | 1 32       | 14 | 3215   |
| с             |                  | 3221             | 322                 | 2     | SMS, MPTP | 3223 - | 1 32       | 24 | 3225   |
| D             |                  | 3231             | 323                 | 2     | Ruf       | 3233 - | 1 32       | 34 | 3235   |
| E             |                  | 3241             | 324                 | 2     | SMS, MPTP | 3243 - | 1 32       | 44 | ☑ 3245 |
| F             |                  | 3251             | 325                 | 2     | Ruf       | 3253 🗸 | 1 32       | 54 | 3255   |
| G             |                  | 3261             | 326                 | 2     | SMS, MPTP | 3263 - | 1 32       | 64 | ☑ 3265 |
| н             |                  | 3271             | 327                 | 2     | Ruf       | 3273 - | 1 32       | 74 | 3275   |
|               |                  |                  |                     |       |           |        |            |    |        |
|               |                  |                  |                     |       |           |        |            |    |        |
|               |                  |                  |                     |       |           |        |            |    |        |
|               |                  |                  |                     |       |           |        |            |    |        |
|               |                  |                  |                     |       |           |        |            |    |        |
|               |                  |                  |                     |       |           |        |            |    |        |
|               |                  |                  |                     |       |           |        |            |    | -      |

#### <u>3201 – 3271:</u> Telefonnummern:

Muss immer mit Landesvorwahl +43 (ohne 0) eingegeben werden.

Hier ein Beispiel wenn Sie als Rufnummer A folgende Nummer eingeben wollen: 06641234567 => +43664123456

#### <u>3202 – 3272:</u> Anzeigetext:

Dieser Text ist der Telefonnummer zugeordnet und wird im Display angezeigt, die Maximallänge beträgt 12 Zeichen.

<u>3203 - 3273:</u> Protokoll:

1 = SMS, MPTP 2 = Ruf

<u>3205 - 3275:</u> Weiter:

0 = AUS 1 = AN TeleCare Systems & Communication GmbH 48

### 25.4 Reiter 4 (Rufannahme)

| ij) Standard - NEMO Programmiergerät                             |                                                |  |  |  |
|------------------------------------------------------------------|------------------------------------------------|--|--|--|
| Datei Kommunikation Werkzeuge Hilfe                              |                                                |  |  |  |
| Alarmquellen Sequenzen Ruftypen Rufannahme Parameter GPS Totmann |                                                |  |  |  |
| Aligemein                                                        |                                                |  |  |  |
| Modus für ankommende Rufe Manuelle Rufannahr                     | me 2007 Fernkonfigurationszentrale 2005        |  |  |  |
| Geprächsannahme mit Handsender Nein, Funktion aus                | 3282 -                                         |  |  |  |
| Modus für Weiße Liste Deaktiviert                                | 2004 -                                         |  |  |  |
| Weiße Liste                                                      |                                                |  |  |  |
| Spur<br>Telefonnummer Lok Ankommende Rufe                        | Spur<br>Telefonnummer Lok Ankommende Rufe      |  |  |  |
| 1 2601 2602 V 2603 ufannah                                       | 2604 9. 2681 2682 2683 fannahr 2684            |  |  |  |
| 2 2611 2612 🗸 🧹 2613 ufannah                                     | 2614 10 2691 2692 2693 fannahr 2694            |  |  |  |
| 3 2621 2622 🖉 🥑 2623 ufannah                                     | 2624 11 2701 2702 2703 fannahr 2704            |  |  |  |
| ₄ 2631 2632 ⊽ 2633 ufannah                                       | 2634 12 2711 2712 2713 fannahr 2714            |  |  |  |
| ₅ 2641 2642 🖉 🖉 2643 ufannah                                     | 2644 13 2721 2722 2723 fannahr 2724            |  |  |  |
| <sub>6</sub> 2651 2652                                           | 2654 <sub>14</sub> 2731 2732 2733 fannahr 2734 |  |  |  |
| 7 2661 2662 🖉 🖉 2663 ufannah                                     | 2664 15 2741 2742 2743 fannahr 2744            |  |  |  |
| 8 2671 2672 🗸 2673 ufannah                                       | 2674 16 2751 2752 2753 fannahr 2754            |  |  |  |
|                                                                  |                                                |  |  |  |
|                                                                  |                                                |  |  |  |

### Allgemein:

#### <u>2007:</u>

### Modus für ankommende Rufe:

- 0 = Manuelle Rufannahme
- 1 = Autom. Annahme mit Freisprechen
- 2 = Kommende Rufe blockieren

#### <u>3282:</u>

## **Gesprächsannahme mit Handsender:** 0 = Ja, Funktion an

1 = Nein, Funktion aus

### <u>2004:</u>

Modus für weiße Liste:

- 0 = Deaktiviert
- 1 = SMS
- 2 = Ruf
- 3 = SMS und Ruf

### <u>2005:</u>

#### Fernkonfigurationszentrale:

Muss immer mit Landesvorwahl +43 (ohne 0) eingegeben werden.

### Weiße Liste:

### <u> 2601 – 2751:</u>

#### Telefonnummer:

Muss immer mit Landesvorwahl +43 (ohne 0) eingegeben werden.

#### <u> 2602 – 2752:</u>

Lok und Spur: 0 = AUS 1 = AN

### <u>2604 – 2754:</u> Ankommende Rufe:

- 0 = Kommende Rufe blockieren
- 1 = Manuelle Rufannahme
- 2 = Automatische Annahme
- 3 = Automatische Annahme mit Freisprechen

TeleCare Systems & Communication GmbH office@telecaresystems.at

www.telecaresystems.at

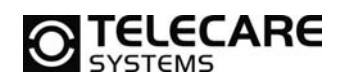

### 25.5 Reiter 5 (Parameter)

Standard - NEMO Programmiergerät

| Datei Kommunikation Werkzeuge Hilfe                              |              |                                          |               |  |
|------------------------------------------------------------------|--------------|------------------------------------------|---------------|--|
| Alarmquellen Sequenzen Ruftypen Rufannahme Parameter GPS Totmann |              |                                          |               |  |
| Allgemein                                                        |              |                                          |               |  |
| PIN code                                                         | 2001         | Passivalarmintervall (0=deaktiviert)     | ٥ <u>3280</u> |  |
| Identifikation                                                   | NEMO         | Testalarmintervall (Std) (0=deaktiviert) | 0 3281        |  |
| Signalpegel                                                      | Pegel 3 2002 | Voralarm-Signaldauer (s)                 | 10 2204       |  |
| Normalpegel                                                      | Pegel 3 2214 | Voralarm Signal                          | Ton 2 2213    |  |
| Lautsprechpegel                                                  | Pegel 4 2202 | Zeit bis Antwort von Zentrale (s)        | 20 2421       |  |
| Meldungsintervall kein GSM (s)                                   | 0 2003       | Pause zwischen Ereignissen (s)           | 10 2420       |  |
|                                                                  |              | Alarmabbruch-Tastendruck (s)             | 1 2205        |  |
|                                                                  |              | Akku leer Schwelle                       | 20% 2101      |  |
|                                                                  |              | Funkstreckenalarm Interval (Std)         | 73            |  |
|                                                                  |              |                                          |               |  |
|                                                                  |              |                                          |               |  |
|                                                                  |              |                                          |               |  |
|                                                                  |              |                                          |               |  |
|                                                                  |              |                                          |               |  |
|                                                                  |              |                                          |               |  |

### Allgemein:

2001: PIN Code: Maximal 4 Zeichen

#### 2002:

#### Signalpegel:

- 1 = Pegel 1
- 2 = Pegel 2
- 3 = Pegel 3
- 4 = Pegel 4 5 = Pegel 5

### \_ \_ . .

#### 2214: Normalpegel:

- 1 = Pegel 1
- 2 = Pegel 2
- 3 = Pegel 3

### <u>2202:</u>

Lautsprechpegel:

4 = Pegel 4

5 = Pegel 5

### Parameter:

<u>3280:</u> **Passivalarmintervall:** Werte in Minuten eingeben

### <u>3281:</u>

**Testalarmintervall:** Werte in Minuten eingeben

### <u>2204:</u>

**Voralarm-Signaldauer (s)**: Werte in Sekunden eingeben

#### <u>2213:</u>

#### Voralarm Signal: 0 = Deaktiviert 1 = Ton 1 2 = Ton 2

### <u>2421:</u>

Zeit bis Antwort von Zentrale (s): Wert in Sekunden eingeben

2420: Pause zwischen Ereignissen (s): Wert in Sekunden eingeben

### <u>2205:</u>

Alarmabbruch- Tastendruck (s): Wert in Sekunden eingeben

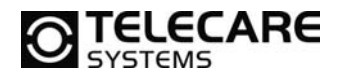

### 25.6 Reiter 6 (GPS)

| i) Standard - NEMO Programmiergerät                      |                                              |          |  |
|----------------------------------------------------------|----------------------------------------------|----------|--|
| Datei Kommunikation Werkzeuge Hilfe                      |                                              |          |  |
| Alarmquellen Sequenzen Ruftypen Rufannahme Parameter GPS | Fotmann                                      |          |  |
|                                                          | GPS                                          |          |  |
|                                                          | GPS Ruhezeit (s)                             | 600 2020 |  |
|                                                          | Max GPS Suchzeit (s)                         | 300 2021 |  |
|                                                          | AGPS                                         |          |  |
|                                                          |                                              |          |  |
|                                                          |                                              |          |  |
|                                                          |                                              |          |  |
|                                                          | Sektorenüberwachung                          |          |  |
|                                                          | Alarm wenn inner-/außerhalb eines Bereiches  | <b></b>  |  |
|                                                          | Mittelpunkt des Bereiches                    |          |  |
|                                                          | Radius des Bereiches (m)                     |          |  |
|                                                          | Aktualisierungsintervall (Minuten)           |          |  |
|                                                          | EMG Protokoll für Routenverfolgung verwenden |          |  |
|                                                          |                                              |          |  |
|                                                          |                                              |          |  |
|                                                          |                                              |          |  |
|                                                          |                                              |          |  |

### 2020: GPS Ruhezeit (s):

Werte in Sekunden eingeben

Zahlenbereich: Min: 120 Sekunden Max: 65534 Sekunden

### 2021: Max GPS Suchzeit (s):

Werte in Sekunden eingeben

Zahlenbereich: Min: 120 Sekunden Max: 600 Sekunden

#### Sektorenüberwachung:

Die SMS Programmierung für die Sektorenüberwachung (GEO Fencing) finden Sie im Kapitel 21 auf Seite 41.

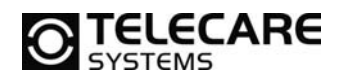

### 25.7 Reiter 6 (Totmann)

| i) Standard - NEMO Programmiergerät  |                                  |  |  |  |  |
|--------------------------------------|----------------------------------|--|--|--|--|
| <u>Datei Kommunikation W</u> erkzeug | ge <u>H</u> ilfe                 |  |  |  |  |
| Alarmquellen Sequenzen Ruftypen      | Rufannahme Parameter GPS Totmann |  |  |  |  |
| Totmann Einstellung                  |                                  |  |  |  |  |
| Sensor aktiv                         | 2441 & 3296                      |  |  |  |  |
| Alarmiert wenn                       | Horizontal V 2440                |  |  |  |  |
| Nichtalarmdauer (s)                  |                                  |  |  |  |  |
| Voralarmdauer (s)                    | 30 2443                          |  |  |  |  |
| Bewegungsempfindlichkeit mG          |                                  |  |  |  |  |
| Ansprechwinkel (Grad)                |                                  |  |  |  |  |
|                                      |                                  |  |  |  |  |
|                                      |                                  |  |  |  |  |
|                                      |                                  |  |  |  |  |
|                                      |                                  |  |  |  |  |
|                                      |                                  |  |  |  |  |
|                                      |                                  |  |  |  |  |
|                                      |                                  |  |  |  |  |
|                                      |                                  |  |  |  |  |

### <u>2241 & 3296:</u>

#### Sensor aktiv:

Um den Sensor zu <u>aktivieren</u> müssen beide Parameter 2441 & 3296 auf 1 programmiert werden. Um den Sensor zu <u>deaktivieren</u> müssen beide Parameter 2441 & 3296 auf 0 programmiert werden.

#### <u>2440:</u>

Alarmiert wenn:

- 1 = Horizontal
- 2 = Vertikal
- 3 = Keine Bewegung

#### <u>2442:</u>

**Nichtalarmdauer:** Zeit in Sekunden, für die die Alarmbedinung vorherrschen muss, bevor ein Alarm ausgelöst wird

### <u>2443:</u>

#### Voralarmdauer:

Dauer in Sekunden, für die NEMO einen Voralarm signalisiert. Wir das Gerät innerhalb dieser Zeit wieder aus dem für den Alarm verantwortlichen Zustand herausgeholt, wird der Alarmmodus abgebrochen.

### <u>2444:</u>

#### Bewegungsempfindlichkeit: Die Bewegungsempfindlichkeit (20-999), die bei Überschreiten des Wertes den Alarmmodus abstellt (1G (Gal) = 1000mG (milliGal) = 1 cm/s<sup>2</sup>)

#### 2445: Ansprechwinkel: Winkel in Grad (0-90)

### TeleCare Systems & Communication GmbH

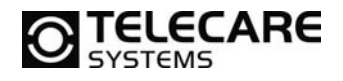

### 26 Produktinformation

### Technische Daten:

| Abmessungen:        | 94 mm x 45 mm x 18 mm (lxbxh)                                                                            |
|---------------------|----------------------------------------------------------------------------------------------------|
| Gewicht:            | ca. 80 g inklusive Akku                                                                                  |
| Bandbreite:         | Quadband (850, 900, 1800 und 1900 MHz)                                                                   |
| Antennen:           | Eingebaute GSM und GPS Antennen                                                                          |
| Betriebstemperatur: | -20°C bis +50°C                                                                                          |
| Akku:               | Wiederaufladbarer Li-Ion Akku mit 1300 mAh                                                               |
| Stand-by Zeit:      | bis zu 260 h ohne GPS<br>mit GPS bis zu 120 h bei 1 Position/h<br>mit GPS bis zu 24 h bei 1 Position/min |
| Gehäuse:            | NEMO Domestic: IP 67, wasserdicht und stoßfest                                                           |

### 27 Akkuqualität

### Akkulaufzeit:

Die Akkulaufzeit ist sehr von den äußeren Bedingungen abhängig. Schlechte GSM Abdeckung, schlechte Sicht auf die Satelliten oder extreme Wetterbedingungen können die Funktion stark einschränken.

Die Akkukapazität und damit die Laufzeit wird mit jedem Entlade-/Ladezyklus verringert. Auch das Aufbewahren des Gerätes unter extremen Bedingungen schadet dem Akku. Dies kann dazu führen, dass, selbst wenn der Akku scheinbar komplett aufgeladen ist, nur eine kurze Laufzeit möglich ist. Sollten Sie ein starkes Nachlassen der Akkulaufzeit feststellen, wenden Sie sich bitte zum Austauschen des Akkus an technisches Personal der TeleCare Systems & Communication GmbH.

**ACHTUNG**: Versuchen Sie niemals den Akku selbst zu tauschen, da dies zu erheblichen Schäden am Gerät führen kann.

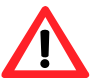

### 28 Hardwarestände

- TGP81EU erste Version mit altem SIM Kartenschacht
- TCP90EU verbesserter SIM Kartenschacht und ab ca. 2014 mit Sektorüberwachung (GEO Fencing), wobei die Programmierung ausschließlich per SMS und nicht per NEMO Programmer erfolgen kann.
- TUP90EU Sektorübewachung (GEO Fencing) komplett in NEMO Programmer integriert. Optional mit Totmannfunktion lieferbar.

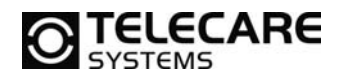

TeleCare Systems & Communication GmbH Ricoweg 14/2 2351 Wiener Neudorf Österreich

Telefon:+43 2236 90301 0Email:office@telecaresystems.atWeb:www.telecaresystems.at